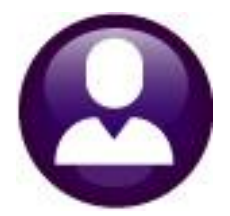

# **HUMAN RESOURCES**

# **HR-430 MANUAL CHECK PROCESSING**

This document explains how to **create manual payroll checks**. The **Void & Manual** process also allows voiding payroll checks and calculating pro-forma paychecks for an employee. This document will deal only with manual checks. For information on how to void checks and to figure pro-forma checks, see the documents:

#### HR–410 Void Check Processing HR–440 Figure Paychecks

### **GETTING STARTED**

To create a manual check requires:

- A warrant number that is in-progress and has not been calculated (*can be a "No Time" warrant*)
- □ Employee #
- □ Position#

# **Table of Contents**

| 1  | ОРТ  | TIONAL – CREATE A "NO-TIME" WARRANT        | 2  |
|----|------|--------------------------------------------|----|
| 2  | ACC  | CESS THE VOID/MANUAL SCREEN                | 3  |
| 3  | SELI | LECT THE EMPLOYEE AND PAY PERIOD           | 4  |
| 4  | ENT  | TER CHECK INFORMATION                      | 5  |
|    | 4.1  | Timesheets                                 | 5  |
|    | 4.2  | Wages                                      | 5  |
|    | 4.3  | Deduction Entry                            | 6  |
|    | 4.4  | Benefits                                   | 7  |
|    | 4.5  | Base Bucket Adjustment                     | 8  |
| 5  | REC  | CALCULATE THE CHECK                        | 10 |
| 6  | [RES | ESET ALL DEDS] BUTTON                      | 10 |
|    | 6.1  | Example – Using the Button                 | 11 |
| 7  | PRI  | INT PAY REGISTER                           | 13 |
| 8  | PRI  | INT THE CHECK                              | 13 |
| 9  | PRI  | INT MULTIPLE CHECKS                        | 14 |
|    | 9.1  | Select Checks to Print                     | 15 |
|    | 9.1  | 1.1 Errors                                 | 19 |
|    | 9.1  | 1.2 Printed Check                          | 19 |
|    | 9.1  | 1.3 Printed Deposit Advice                 | 20 |
|    | 9.1  | 1.4 Timeout                                | 21 |
| 10 | PRI  | INT THE VM WARRANT LIST                    | 22 |
| 11 | REN  | MOVE CHECK                                 | 22 |
| 12 | ОРТ  | TIONAL-CONTINUE WITH THE "NO-TIME" WARRANT | 23 |

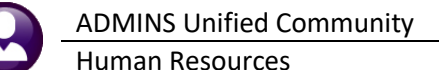

HELP

#### CHECK ALREADY EXISTS

If a previously voided check exists, and YES was selected to re-issue the check, a manual check record will already exist. Skip the Add Manual step and go directly to the Enter Check Information step. This check will have been assigned a warrant of 000000 and a check number of 0000000.

| 1            |                                |                      | Figur                       | e Check Entry-Time                      | esheet     | S                    |                                   |                 |
|--------------|--------------------------------|----------------------|-----------------------------|-----------------------------------------|------------|----------------------|-----------------------------------|-----------------|
| <u>G</u> oto | Warrant                        | 000000               | Period                      | to                                      |            | Tax Table Exemptions | Gross                             | 223,20          |
| Actions      | Employee<br>Bank<br>Pay Period | SSBT CHEC<br>WE Figu | <u>e note</u><br>k 00000000 | DATE D7-Apr-2009<br>                    |            | Fed                  | Deductions<br>Net Pay<br>Benefits | 46.89<br>176.31 |
|              | <u>1</u> Timesheets            | <u>2</u> Wa          | ges                         | <u>3</u> Deduction Entry                |            | 4 Benefit Entry      | <u>5</u> Base Buckets             | 3               |
| Work Date    | Pay Code Hours                 | Days Rate            | Flat \$                     | Amount Position<br>55.80 S005CAEWRKR-02 | 2 12020-00 | Account              | Custome                           | r Reason        |

# ENTER A MANUAL CHECK – STEP BY STEP

Often, a manual check may be processed and assigned to an existing, regular payroll warrant. If the manual check should be segregated from a regular warrant, for example, to process adjustments, create a **No-Time Warrant**.

If the manual check is to be assigned to a regular payroll warrant, skip step **1 OPTIONAL – CREATE A "NO-TIME" WARRANT**.

# **1 OPTIONAL – CREATE A "NO-TIME" WARRANT**

A "No-Time" warrant is one in which *only void and manual checks* will be created. This provides a simple way to set up a warrant to process adjustments.

Select Human Resources > Payroll Processing > Warrant/Create Timesheet Screen.

| Human Resources    |                                  |   |
|--------------------|----------------------------------|---|
| Maintenance        | >                                |   |
| Payroll Processing | > Warrant/Create Timesheet Scree | n |

Create a new warrant using the [5 Add Warrant] button on the Warrant/Create Timesheet screen:

| 10 |                   |         |            |              |             |               |      |        |             |
|----|-------------------|---------|------------|--------------|-------------|---------------|------|--------|-------------|
|    | Goto              | All     |            |              | Warrant/C   | reate         | Tim  | esheet | Screen      |
|    | Actions           |         | 2 Warrant# | 3 Check Date | 4 Post Date | Pay<br>Period | Bank | Batch# | Start       |
| I  | E Add Warran      |         |            |              |             |               |      |        |             |
| I  | SAdd Warran       | Details | 903305     | 20-Feb-2020  |             | BI            | PAYR | 2904   | 06-Feb-2020 |
| I  |                   |         | 903304     | 06-Feb-2020  |             | BI            | PAYR | 2903   | 23-Jan-2020 |
| I  | 7 Edit List       |         | 903303     | 14-Feb-2020  | 30-Jan-2020 | ИE            | PAYR | 2902   | 01-Feb-2020 |
| I  |                   |         | 903302     | 15-Jan-2020  |             | WE            | PAYR |        | 10-Jan-2020 |
| I  | 8 Timesheet Entry |         | 903301     | 15-Jan-2020  |             | BI            | PAYR | 2901   | 01–Jan–2020 |
| I  |                   |         | 903300     | 09-Jan-2020  | 20-Dec-2019 | BI            | PAYR | 2900   | 27-Dec-2019 |
| I  |                   |         | 903299     | 31-Dec-2018  |             | WE            | PAYR |        | 31-Dec-2018 |
| 1  |                   |         | 903298     | 28-Dec-2018  |             | WE            | PAYR |        | 28-Dec-2018 |
| 1  |                   |         | 903297     | 26-Dec-2019  |             | BI            | PAYR |        | 13-Dec-2019 |

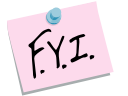

A "No-Time" warrant may produce a direct deposit file that contains tax deposits but no employee direct deposits.

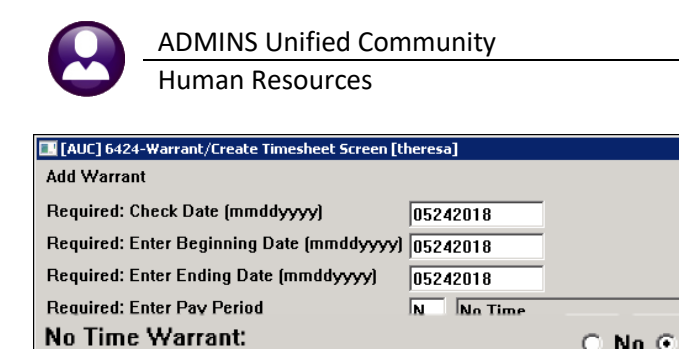

0K

Lookup

The Add Warrant prompt includes the option for a "No Time Warrant: No/Yes" selection. Select <sup>O</sup> Yes to create a No Time warrant that will require no time sheets to be created.

Cancel Figure 1 Add Warrant prompt with new option for a No Time Warrant

Clear All

| <b>BB M</b> +                                | + м 🦉 🗎                        | 1 🖬 🖬 🛋                                              |                                     |                            |                                                   |
|----------------------------------------------|--------------------------------|------------------------------------------------------|-------------------------------------|----------------------------|---------------------------------------------------|
| 1                                            |                                |                                                      | Warrant Pay (                       | Groups                     |                                                   |
| <u>G</u> oto<br>Actio <u>n</u> s             | Warrant<br>Period Start<br>End | 203062<br>24-May-2018 Bank PAYR<br>24-May-2018 Batch | Period <u>N</u> #Pays/C<br>NoTime 🧿 | eds 1 Check Date 24-May-20 | 018 Status No Time Sheets<br>Unposted Void/Manual |
| 10 1 100 L                                   | Sel Pay Group                  | •                                                    | Frequency                           | Sel Pay Group              | Frequency                                         |
| <u>1</u> Select All<br><u>2</u> Deselect All | □ 1095C                        | aca 1095c retiree reporti<br>12 Month School Weeklu  | ng A<br>W                           |                            |                                                   |
| <u>3</u> Warrant Summary                     | □ 21<br>□ 26                   | 21 Pays<br>26 Pays                                   | B                                   |                            |                                                   |
| <u>4</u> Create Timesheets                   | □ 27<br>□ BI                   | 27 pays<br>Bi-Weekly                                 | B                                   |                            |                                                   |
| 5 Add Warrant<br>6 Delete Warrant            | DPW                            | Dept Public Works<br>Fire Department                 | W<br>W                              |                            |                                                   |
|                                              | ELS .                          | dunp fun                                             | B                                   | h                          |                                                   |

X

🔿 No 🖲 Yes

#### ACCESS THE VOID/MANUAL SCREEN 2

|                                |             |             |                    |         |       | Voi        | d/Manual/    | Figure Che          | ck Entr             | y-Timesheets          |            |                   |        |
|--------------------------------|-------------|-------------|--------------------|---------|-------|------------|--------------|---------------------|---------------------|-----------------------|------------|-------------------|--------|
| Human Resources                |             | Goto        | Warrant            |         | 00000 | Period     |              | to                  |                     | Tax Table E           | xemptions  | Gross             |        |
| Maintenance                    | >           | Actions     | Bank<br>Day Darior | · '     | Che   | ck 000000  | O Date       | Raco Adi            | _                   | State                 |            | Net Pay<br>Report | 15     |
| Payroll Processing             | >           |             | PayPeriod          | _       |       |            |              | Dase Auj.           |                     |                       | I          | Bellelits         |        |
| Timesheet Entry                | >           |             | 1 Timesheets       |         | 2 W   | aqes       |              | 3 Deduction Entry   |                     | 4 Benefit Entry       |            | 5 Base Buc        | kets   |
| Special Processing             | >           | Work Date   | Pay Code Ho        | urs Day | Rate  | Flat S     | Amoun        | Position<br>000 -00 | Account<br>0000-000 | -0000-000-00-00-00000 |            | Customer          | Reason |
| Void/Manual/Figure Paycheck    |             |             |                    |         |       |            |              |                     |                     |                       |            |                   |        |
| Click Human Resource           | es ▶ Void / |             |                    |         |       |            |              |                     |                     |                       |            |                   |        |
| Manual / Figure Paych          | eck         |             |                    |         |       |            |              |                     |                     |                       |            |                   |        |
| The data entry screen a        | ppears; to  |             | Totals             | +       |       |            |              |                     |                     |                       |            |                   |        |
| begin, click the <b>[7 Add</b> | Manual]     | Notes for t | his line Note      | 1       | 0     |            |              |                     |                     |                       |            |                   |        |
| button:                        |             |             |                    |         |       | Add Deeres | 0 Dalata Lia | 0.Deceloulate       | Dave D              | Delate Check          | Demous Cha |                   |        |

Any changes made on any of the manual check screens will affect only this paycheck and will not become a part of the employee's permanent record.

Figure 2 [4 Create Timesheets] button is gray-if timesheets are needed, first change the NoTime radio button to allow timesheets to be created

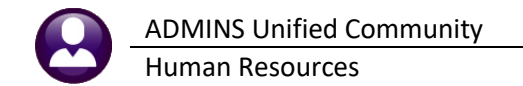

# **3** SELECT THE EMPLOYEE AND PAY PERIOD

|    | 6 Add Void | 7 Add Manual | t Code 9 Del Cost Code 0 Recalculate Pay Register Print Check Print Multiple Checks Remove Check VM Warrant List |
|----|------------|--------------|----------------------------------------------------------------------------------------------------|
| 16 |            |              |                                                                                                    |

Click on the **[7 Add Manual]** button at the bottom of the screen to display this dialog box:

| [AUC] 6201-Void/Manual/Figure Paycheck [ther         Add Manual         Required: Enter Employee#         Required: Enter Position         Required: Enter Beginning Date (mmddyyy)         Required: Enter Ending Date (mmddyyyy)         Required: Enter Pay Period         Optional: Enter Employee Shift Code Over | esa] X<br>010771 MARINI, KAREN L<br>S006SPDRSRC-08 BHS TEACHER<br>YY) 12-Aug-2019<br>12-Aug-2019<br>N No Time<br>ride YEAREND year end adjustments                                                                                                    |
|----------------------------------------------------------------------------------------------------|----------------------------------------------------------------------------------------------------|
| Lookup                                                                                                    | OK Cancel Clear All                                                                                                    |
| Parameter                                                                                                    | Notes                                                                                                    |
| Required:<br>Enter Employee#                                                                                                    | Enter the number of the employee for whom the check is intended.<br>Click Lookup to locate an employee by name.                                                                                                    |
| Required:<br>Enter Position#                                                                                                    | Enter the position number of the employee. Click Lookup to pick from a list.<br>This list shows the positions that the employee holds.                                                                                                    |
| Required:<br>Enter Beginning Date                                                                                                    | Enter the first date of the payroll period to figure pay for the employee.<br><b>NOTE:</b><br>The beginning and ending dates are the dates on which to calculate pay, deductions<br>and benefits. The dates do not necessarily have to correspond to a particular payroll<br>period. For example, to calculate pay for only a few days in the pay period, or simply<br>figuring overtime for a particular day or days, enter only the dates affected.                                                                                                    |
| Required:<br>Enter Ending Date                                                                                                    | Enter the last date of the payroll period for to figure pay for the employee.                                                                                                    |
| Required:<br>Enter Pay Period                                                                                                    | Select the pay period – a "No-Time" pay period may be specified for end of year correcions                                                                                                    |
| Optional:<br>Enter Shift Override Code                                                                                                    | If the <b>shift override</b> field is blank, the system will retrieve time records for the employee's <i>default</i> shift code for the specified dates.<br>If doing a calculation for something other than the employee's normal work schedule, use a different shift code (which has been previously set up in the Shift Code Table). This code will override the employee's normal work schedule and bring in the records from the substituted shift code. For example, if the calculation is for longevity pay, no normal timesheet records are needed, instead enter a |
|                                                                                                    | longevity pay code and amount.                                                                                                    |

After entering valid information, the system will calculate the employee's time, pay, deductions and benefits, just as it would in a regular payroll. The screen will display the detailed information, including tabs for the [1 Timesheets], [2 Wages], [3 Deduction Entry], [4 Benefit Entry], and [5 Base Buckets].

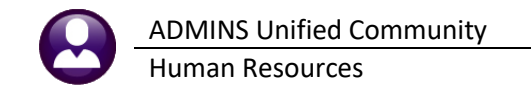

### **4 ENTER CHECK INFORMATION**

The timesheet portion of the manual check screen works like the timesheet screen used on a regular payroll.

### 4.1 Timesheets

| Goto<br>Actions | Wat<br>Em<br>Ban<br>Pay | rrant<br>ployee<br>ik<br>Period |            | 00000<br>2 Che<br>3 Figure 1<br>2 V | Man<br>Period (<br>0 Note<br>eck 000000<br>Check 0 | UALENTRY        | -Timesheet<br>to 10-Jan-2020<br>INCE A<br>3 Base Adj.<br>3 Deduction Entry | s       | Tax Tat<br>Fed FED<br>State MA<br>Other<br>4 Benefit Ent | ry Exemptions  | Gross 1<br>Deductions 1<br>Net Pay<br>Benefits | 1742,20<br>1816,78<br>-74,58<br>26,34 |   | When first accessing this screen, neither a |
|-----------------|-------------------------|---------------------------------|------------|-------------------------------------|----------------------------------------------------|-----------------|----------------------------------------------------------------------------|---------|----------------------------------------------------------|----------------|------------------------------------------------|---------------------------------------|---|---------------------------------------------|
| Work Date       | Pay Code                | Hour                            | s Days     | Rate                                | Flat \$                                            | Amount          | Position                                                                   | Account | 00.0705 410.0                                            | EADCO          | Customer Reaso                                 | on                                    |   | 1.) warrant # nor a                         |
| 05-Jap-2        | 020 DREG                |                                 | 1.00       | 298,3100                            |                                                    | 298.31          | 5006TEAF0RL-02                                                             | 1000-3  | 00-2305-110-06-00                                        | -51260         |                                                | _                                     |   | 2) chock # will have been                   |
| 07-Jan-2        | 020 DREG                | -                               | 1.00       | 298,3100                            |                                                    | 298.31          | S006TEAFORL-02                                                             | 1000-3  | 00-2305-110-06-00                                        | -51260         |                                                |                                       |   | 2.) CHECK # WIII Have been                  |
| 08-Jan-2        | 020 DREG                |                                 | 1,00       | 298,3100                            |                                                    | 298,31          | S006TEAFORL-02                                                             | 1000-3  | 00-2305-110-06-00                                        | -51260         |                                                |                                       |   | accigned and the check status               |
| 09-Jan-2        | 020 DREG                |                                 | 1.00       | 298,3100                            |                                                    | 298,31          | S006TEAFORL-02                                                             | 1000-3  | 00-2305-110-06-00                                        | -51260         |                                                |                                       |   | assigned and the check status               |
| 10-Jan-2        | 020 DREG                |                                 | .75        | 298,3100                            |                                                    | 223,73          | S006TEAFORL-02                                                             | 1000-3  | 00-2305-110-06-00                                        | )-51260        |                                                |                                       |   | will show as                                |
| 10-Jan-2        | 020 LNG MTRS            | i                               | -          |                                     | 26,92                                              | 26,92           | SOOGTEAFORL-02                                                             | 1000-3  | 00-2305-110-06-00                                        | -51260         |                                                |                                       |   | WIII SHOW dS                                |
|                 |                         |                                 | -          |                                     |                                                    |                 |                                                                            |         |                                                          |                |                                                |                                       |   |                                             |
|                 |                         |                                 |            |                                     |                                                    |                 |                                                                            |         |                                                          |                |                                                |                                       |   | J. CALCOLATED.                              |
|                 |                         |                                 |            |                                     |                                                    |                 |                                                                            |         |                                                          |                |                                                |                                       |   |                                             |
|                 | _                       | _                               | -          |                                     |                                                    |                 |                                                                            |         |                                                          |                |                                                | _                                     |   |                                             |
|                 |                         | -                               | -          |                                     |                                                    |                 |                                                                            |         |                                                          |                | +                                              |                                       |   | After making a change it will               |
|                 |                         |                                 | -          |                                     |                                                    |                 |                                                                            |         |                                                          |                |                                                |                                       |   | Alter making a change, it will              |
|                 |                         |                                 |            |                                     |                                                    |                 |                                                                            |         |                                                          |                |                                                |                                       |   | show <b>LINCALCUL ATED</b> until the        |
|                 |                         |                                 |            |                                     |                                                    |                 |                                                                            |         |                                                          |                |                                                |                                       |   | Show Oncalcolated until the                 |
|                 | Totals                  |                                 | 5.75       | 1                                   | 26.92                                              | 1742.20         | 1                                                                          |         |                                                          |                |                                                |                                       |   | 4 ) <b>[0 Recalculate]</b> button is        |
|                 |                         |                                 |            |                                     |                                                    |                 |                                                                            |         |                                                          |                |                                                | _                                     |   | , Le metalatel satton is                    |
| Note            | s for this line         | Note                            |            | _                                   |                                                    |                 | •                                                                          |         |                                                          |                |                                                |                                       |   | clicked.                                    |
| Work            | ing For                 | 000                             | -0         | 0                                   |                                                    |                 |                                                                            |         |                                                          |                |                                                |                                       |   |                                             |
| 6 Add Va        | d 7 Add Mar             |                                 | 8 Add Line | Add Day                             | Delei                                              |                 | alculate Day Rec                                                           | ieter   | Print Chack Print N                                      | Iuliola Chacks | Check VII Warr                                 | ant List                              |   |                                             |
| S Add Vo        | A HOUMAN                |                                 |            | Add Rai                             | Jule 1 2 Dele                                      | I LANG A CORECT | Pay Rec                                                                    | 10101   |                                                          | Remov          | VIII VIII VIIII                                | UTIL LIGE                             |   |                                             |
| Deads           |                         |                                 |            |                                     |                                                    |                 |                                                                            |         |                                                          |                |                                                |                                       | 0 |                                             |
| Ready           |                         |                                 |            |                                     |                                                    |                 |                                                                            |         |                                                          |                |                                                | U                                     | P |                                             |

On the [1 Timesheets] screen, add, change, or delete:

- **D** pay code
- □ number of hours or days
- □ flat rate
- $\Box$  account number
- □ tax status and deductions
- □ Include police detail customer and reason (if the pay code permits)

Click **[0 Recalculate]** to have the system compute all wage and deduction information based on the changes made and display new values for gross and net pay.

### 4.2 Wages

This screen is for information purposes only. It displays a summary of the accounting for the pay codes. No changes are allowed on this screen.

| 11       | imesheets 2 Wages             | 3 Deduction | Entry | 4 B       | Benefit Er | ntry           | 5 Base I    | Buckets |
|----------|-------------------------------|-------------|-------|-----------|------------|----------------|-------------|---------|
| Pay Code | Expense Account               | Hours       | Days  | Amount Ca | ategory    | Position       | Working For |         |
| DREG     | 1000-300-2305-110-12-00-51260 |             |       | RE        | EGULA      | S012TEASST5-02 | 000         | -00     |
| OVT      | 1000-300-2305-110-12-00-51260 | 1.00        |       | 106.17 OV | /ERTI      | S012TEASST5-02 | 000         | -00     |
|          |                               |             |       |           |            |                |             |         |
|          |                               |             |       |           |            |                |             |         |
|          |                               |             |       |           |            |                |             |         |

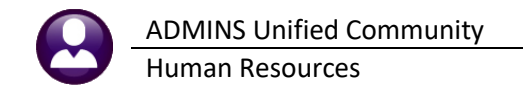

### 4.3 Deduction Entry

On the **Deduction Entry screen**, add, change or delete:

- Cost code
- Deduction amount
- Direct deposit data

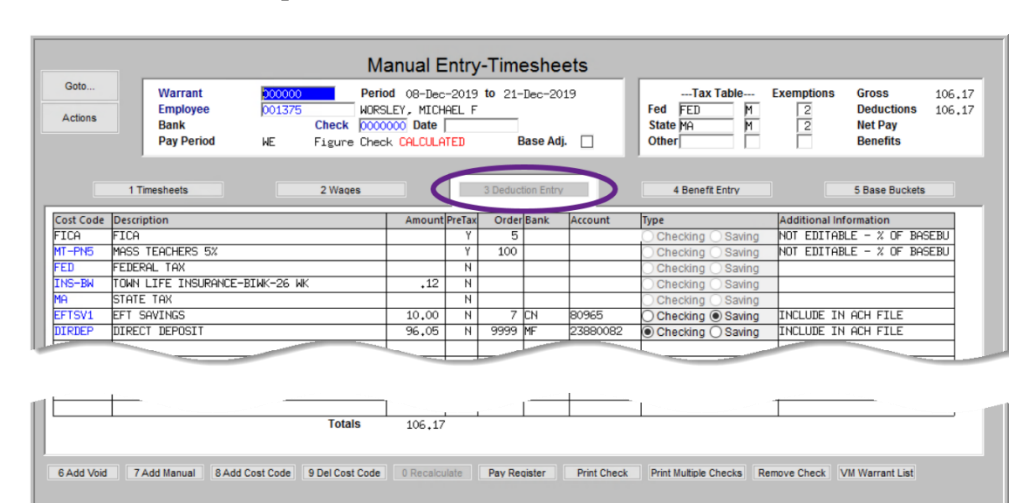

Remove a net check direct deposit code using the [9 Del Cost Code] button if there will be a net paper check.

To blank out bank information on any other direct deposit deductions if the deductions will not apply for this check, click in the Amount field for the cost code and hit **{Spacebar}|{Enter}**.

To change a deduction amount for a cost code that is automatically calculated by the cost code table, use a separate adjustment code.

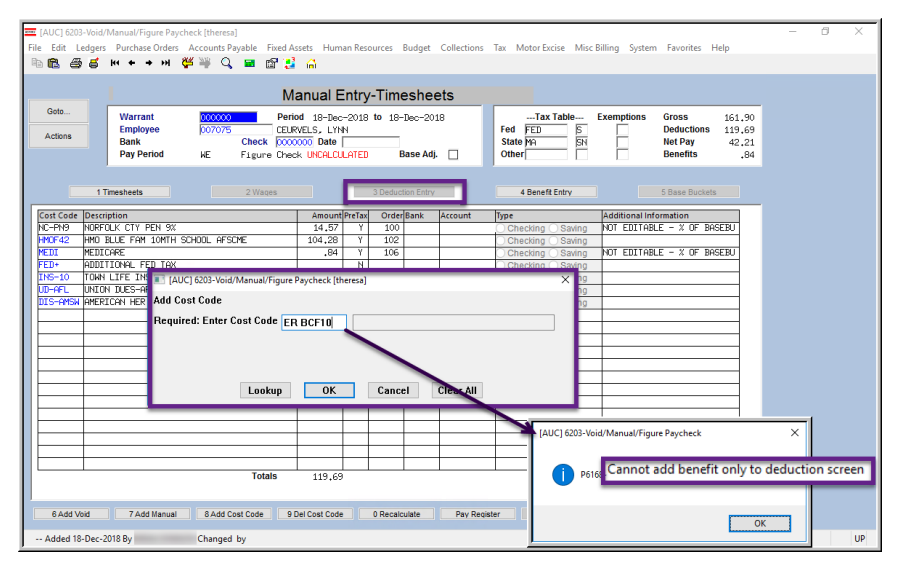

When a deduction cost code is entered that has a benefit attached, the benefit is added by the system to the **[4 Benefit Entry]** screen.

When a benefit cost code is added that has a corresponding deduction, the system adds the deduction code to the [<u>3</u> Deduction Entry] screen.

Figure 3–Error checking prevents a Benefit only code from being added to the Deduction entry tab

Some cost codes are specifically **"Deduction Only"**, such as Union Dues, meaning that 100% of the cost is borne by the employee. Other cost codes are marked as **"Benefit Only"**, because 100% of the cost is borne by the employer. A **"Benefit Only"** code is not allowed to be entered on the [<u>3</u> Deduction Entry] screen. A **"Deduction Only"** code is not allowed to be entered on the [<u>4</u> Benefit Entry] screen.

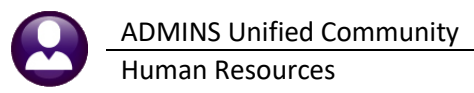

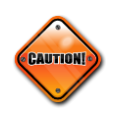

#### WARNING! CHANGING "TAXES"

The exception to this is **taxes**: if changing a tax amount, the system will prompt to recompute taxes when clicking on the **[O Recalculate]** button. Check **O Yes** or **O No** to recalculate Fed, State, or Other Taxes as needed.

| Cost Code     | Description           |                              | Amount       | PreTax    | Order Bank   | Account     | Туре                  | Additional Information      |
|---------------|-----------------------|------------------------------|--------------|-----------|--------------|-------------|-----------------------|-----------------------------|
| FICA          | FICA                  |                              |              | Y         | 5            |             | O Checking O Saving   | NOT EDITABLE - % OF BASEBU  |
| MT-PN9        | MASS TCH PEN 9%       |                              | 163,51       | Y         | 100          |             | O Checking O Saving   | NOT EDITABLE - % OF BASEBU  |
| MT2%          | MASS TEACHERS 2%      |                              | 13,26        | Y         | 100          |             | Checking O Saving     | NOT EDITABLE - % OF BASEBU  |
| ALT26S        | ALTUS IND SCHOOL 2    | 6                            |              | Y         | 102          |             | Checking O Saving     |                             |
| PLGS26        | PILGRIM SINGLE SCH    | IOOL 26 PAYS                 |              | Y         | 102          |             | ○ Checking ○ Saving   |                             |
| MEDI          | MEDICARE              |                              | 26,34        | Y         | 106          |             | ○ Checking ○ Saving   | NOT EDITABLE - % OF BASEBU  |
| FED           | FEDERAL TAX           |                              |              | И         |              |             | Checking O Saving     |                             |
| MA            | STATE TAX             | I [AUC] 6203-Void/Manual/    | Figure Paye  | neck (th  | eresal       |             | × Saving              |                             |
| UD-PRO        | TEACHERS' DUES 26     |                              | rigare rayer | ieek [aii | cresuj       |             | C Saving              |                             |
| DIRDEP        | DIRECT DEPOSIT        | Recalculate Check            |              |           |              |             | O Saving              | INCLUDE IN ACH FILE         |
|               |                       |                              |              |           |              |             |                       |                             |
|               |                       | Recalculate Fed              | eral Ta      | ixes      |              |             |                       |                             |
|               |                       |                              |              |           | I Ca         |             |                       |                             |
|               |                       | Recalculate Stat             | e Taxe       | s:        | Yes          | s 🔿 No      |                       |                             |
|               |                       | Recalculate Oth              | er Tax       | es:       | • Yes        | 5 O No      |                       |                             |
|               |                       |                              |              | _         |              |             |                       |                             |
|               |                       | Lookup                       | OK           |           | Cancel       | Clear All   |                       |                             |
|               |                       |                              |              | 1         |              |             |                       |                             |
| 6 Add Void    | 7 Add Manual 8 A      | dd Cost Code 9 Del Cost Code | 0 Recalcu    | late      | Pay Register | Print Check | Print Multiple Checks | emove Check VM Warrant List |
|               |                       |                              |              |           |              |             |                       |                             |
|               |                       |                              |              |           |              |             |                       |                             |
|               |                       |                              |              |           |              |             |                       |                             |
| - Added 28-Ja | an-2020 By ANTHEA Cha | nged by                      |              |           |              |             |                       | UP                          |

See also section 6 below for more information about deductions.

### 4.4 Benefits

Use the **[4 Benefits Entry]** screen to change, add, or delete employer-paid benefit codes by clicking the buttons at the bottom of the screen.

|                                                                                                    |                       | Ma         | anual Er    | ntry  | /-Time  | eshee      | ets     |                     |                 |                |             |  |  |
|----------------------------------------------------------------------------------------------------|-----------------------|------------|-------------|-------|---------|------------|---------|---------------------|-----------------|----------------|-------------|--|--|
| Goto       Warrant       D00000       Period       18-Dec-2018      Tax Table       Exemptions       Gross         Actions       Employee       007075       CEURVELS, LYNN       Fed       FED       S       Deduction         Bank       Check       0000000       Date       Date       SN       Net Pay         Pay Period       WE       Figure Check       UNCALCULATED       Base Adj.       Other       Benefits |                       |            |             |       |         |            |         |                     |                 |                |             |  |  |
| Cost Code                                                                                                    | 1 Timesheets          | 2 Waqes    | AmounP      | reTax | 3 Deduc | tion Entry | Account | 4 Benefit Entry     | Additional Info | 5 Base Buckets |             |  |  |
| ER BC F                                                                                                    | EMPLOYER HMO FAMILY   |            | Anoun       | TCTUX | oraci   | Durik      | Account |                     | Additional inte | indition       |             |  |  |
| MEDI                                                                                                    | MEDICARE              |            | <b>.</b> 84 | Y     | 106     |            |         | Checking Saving     | NOT EDITABL     | .E - % OF BA   | SEBU        |  |  |
| XMEDI                                                                                                    | MEDI ADJUSTMENT       |            |             | Ν     | 1       |            |         | ○ Checking ○ Saving |                 |                |             |  |  |
|                                                                                                    |                       |            |             |       |         |            |         |                     |                 |                |             |  |  |
| 6 Add Vo                                                                                                    | id 7 Add Manual       | 8 Add Code | Totals      | Del   | ete Coo | ie         | Pay Reg | .84                 | Remove Che      | ck VM Wa       | arrant List |  |  |
| Added 18-D                                                                                                    | ec-2018 By MMACKINNON | Changed by |             |       |         |            |         |                     |                 | Lkup           | UP          |  |  |

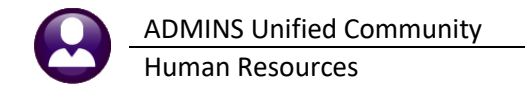

When a benefit cost code is added that has a corresponding deduction, the system adds the deduction code to the **[3 Deduction Entry]** screen; when a deduction cost code is entered that has a benefit attached, the benefit is added by the system to the **[4 Benefit Entry]** screen.

|                                    |                                                    |                                            | Manual Entr                                                              | y-Timeshe                                   | ets                                    |                                                  |            |                                            |                                  |
|------------------------------------|----------------------------------------------------|--------------------------------------------|--------------------------------------------------------------------------|---------------------------------------------|----------------------------------------|--------------------------------------------------|------------|--------------------------------------------|----------------------------------|
| Goto<br>Actions                    | Warrant<br>Employee<br>Bank<br>Pay Period          | 000000<br>007075<br>Check (<br>WE Figure ( | Period 18-Dec-20:<br>CEURVELS, LYNN<br>2000000 Date<br>Check UNCALCULATE | 18 to 18-Dec-20                             | 18                                     | Tax Table<br>Fed FED S<br>State MA SN<br>Other I | Exemptions | Gross<br>Deductions<br>Net Pay<br>Benefits | 161.90<br>119.69<br>42.21<br>.84 |
| Cost Code D<br>ER BC F E<br>MEDI M | 1 Timesheets excirption MPLOYER HM0 FAMILY EDICARE | 2 Wages                                    | [AUC] 6204-                                                              | Void/Manual<br>his Cost Cod<br>he Deductior | /Figure P<br>e is also a<br>n record H | Paycheck<br>a Deduction<br>has also been added   |            | 5 Base Buckets<br>formation                | EBU                              |
|                                    |                                                    |                                            | Totals                                                                   |                                             |                                        | .84                                              |            |                                            |                                  |
| 6 Add Void                         | 7 Add Manual                                       | 8 Add Code                                 | 9 Delete Code                                                            | 0 Recalculate                               | Pay Regi                               | ister Print Check                                | Remove Ch  | eck VM Wa                                  | irrant List                      |
| Added 18-Dec                       | -2018 By MMACKINNON                                | Changed by                                 |                                                                          |                                             |                                        |                                                  |            | Lkup                                       | UP                               |

A deduction-only cost code cannot be added to the benefit tab.

| E [AUC] 6204-Void/Manual/Figure Paycheck [theresa] -                                                                                                    | ×  |
|----------------------------------------------------------------------------------------------------|----|
| File Edit Ledgers Purchase Orders Accounts Payable Fixed Assets Human Resources Budget Collections Tax Motor Excise Misc Billing System Favorites Help                                                                                                    |    |
| · · · · · · · · · · · · · · · · · · ·                                                                                                    |    |
| Manual Entry-Timesheets                                                                                                    |    |
| Goto         Warrant         D00000         Period 18-Dec-2018 to 18-Dec-2018        Tax Table         Exemptions         Gross         161.90           Actions         Bank         CDLKVELS, L/NN         CLUKVELS, L/NN         State Pia         State Pia         N         Net Pay 42.21           Pay Period         WE         Figure Check UKCHLCULATED         Base Adj.         Other         Benefits        4 |    |
| 1 Timesheets 2 Wages 3 Deduction Entry 4 Benefit Entry 5 Base Buckets                                                                                                    |    |
| Cost Code Description AmounPreTax OrderBank Account Type Additional Information                                                                                                    |    |
| VEDI VEDICARE                                                                                                    |    |
| E [AUC] 6204-Void/Manual/Figure Paycheck [theresa]                                                                                                    |    |
| Add Cost Code                                                                                                    |    |
| Required: Enter Cost Code UD-AFL                                                                                                    |    |
|                                                                                                    |    |
|                                                                                                    |    |
| Lookup OK Cancel Clear All                                                                                                    |    |
|                                                                                                    |    |
|                                                                                                    |    |
| 100x 6204 Void/Manual/Figure Paycheck                                                                                                    |    |
|                                                                                                    |    |
| a pstol Cannot add deduction only to benefit scree                                                                                                    | en |
| iotais                                                                                                    |    |
| 6 Add Void 7 Add Manual 8 Add Code 9 Delete Code 0 Recalculate Pay R                                                                                                    |    |
|                                                                                                    |    |
| Added 18-Dec-2018 By MMACKINNON Changed by                                                                                                    |    |

Figure 4–Error checking prevents a Deduction only code from being added to the Benefit Entry tab

### 4.5 Base Bucket Adjustment

In some situations, adjustments to the base bucket information is needed. This would occur, for example, if there were make-up adjustments for deductions or benefits that are calculated as a percentage of a base

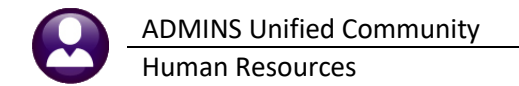

pay, such as Medicare or retirement. In that case, create a cost code specifically for adjustments. That code, however, will use a flat amount rather than a percentage, thus will not be related to the base bucket. If adjusting the deduction or benefit, also adjust the corresponding base bucket: in other words, if Medicare changes, then Medicare wages should also change.

|         |            |        |        | Manual Entry-        | Timesheets     |
|---------|------------|--------|--------|----------------------|----------------|
| Goto    | Warrant    | 000000 |        | Period 18-Dec-2018 t | to 18-Dec-2018 |
| Actions | Employee   | 007075 |        | CEURVELS, LYNN       |                |
| Actions | Bank       |        | Check  | 0000000 Date         | Base Adi 📿     |
|         | Pay Period | WE     | Figure | Check UNCALCULATED   | Dube Huj.      |

To enter a Base Bucket Adjustment, click in the "Base Adj." box to insert a checkmark.

The following example will show how to take Medicare when it was supposed to have been taken during previous payrolls. In our example, we need to take a \$14.50 additional Medicare deduction and benefit. This means that Medicare wages should be an additional \$1,000.

On the **[3 Deduction Entry] screen**, we add a Medicare Adjustment cost code **"MEDIADJ"** for \$14.50. This cost code will have to have been setup in the employee deduction screen prior to use here.

| <u>1</u> Tir | nesheets             | <u>2</u> Wages |        | <u>3</u> Dec | luction Entry | D |
|--------------|----------------------|----------------|--------|--------------|---------------|---|
| Cost Code    | e Description        |                | Amount | Bank         | Account       |   |
| DIRDEP       | DIRECT DEPOSIT       |                | 50,29  | BF           | 25110341      |   |
| DIS-AM       | AMER HERITAGE NONDE  | F              | 6.88   |              | 024726607     |   |
| EFTSV1       | EFT SAVINGS          |                | 200,00 | BF           | 02211787      |   |
| FED          | FEDERAL TAX          |                | 10,85  |              |               |   |
| INS-TW       | ]TOWN AFSCME LIFE 10 | ĸ              | .30    |              |               |   |
| MA           | STATE TAX            |                | 17,65  |              |               |   |
| MEDT         | MEDICARE             |                | 4.83   |              |               |   |
| MEDIADJ      | MEDICARE ADJUSTMENT  |                | 14.50  |              |               |   |
| NC-30+       | NORFULK CTY, 30+     |                | ,55    |              |               |   |

| <u>2</u> Wages           | <u>3 Deduction Entry</u> <u>4 Benefit Entry</u> | > |
|--------------------------|-------------------------------------------------|---|
| Cost Code Description    | Amount                                          |   |
| MEDT MEDICORE            | 4,83                                            |   |
| MEDIADJ MEDICARE ADJUSTN | MENT 14,50                                      |   |

And finally, on the Base Buckets screen, add the \$1,000 adjustment to Medicare Wages.

<u>5</u> Base Buckets

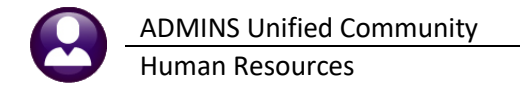

|   | Buckets 1 - 20<br>Federal Tax Wages | Amount  |               |
|---|-------------------------------------|---------|---------------|
|   | Medicare Wages                      | 1332,99 | Added \$1,000 |
| 1 | State laxable Wages                 | 352,99  |               |
|   | Retirement Wages                    | 362,64  |               |
|   |                                     | 700.04  |               |

If this example were simply an adjustment to Medicare, with no wages actually being paid, only dollars in the Medicare Wages would appear.

# **5 RECALCULATE THE CHECK**

6 Add Void 7 Add Manual 8 Add Cost Code 9 Del Cost Code 0 Recalculate oister Print Check Print Multiple Checks Remove Check VM Warrant List

After all the changes are completed, click the **[O Recalculate]** button at the bottom of the screen to recompute wages, deductions and benefits based on those changes. The system will display a dialog box that looks like this:

| MA<br>UD-PRO | STATE TAX<br>TEACHERS' DUES 26 | IQUC] 6203-Void/Manual/Figure Paycheck [theresa]               | • Yes: If changes were made to the <i>tax</i>               |
|--------------|--------------------------------|----------------------------------------------------------------|-------------------------------------------------------------|
| DIRDEP       | DIRECT DEPOSIT                 | Recalculate Check                                              | status or the number of exemptions, and the                 |
|              |                                | Recalculate Federal Taxes: <ul> <li>Yes</li> <li>No</li> </ul> | taxes should be recalculated, click $oldsymbol{\odot}$ Yes. |
|              |                                | Recalculate State Taxes: <ul> <li>Yes O No</li> </ul>          |                                                             |
|              |                                | Recalculate Other Taxes: <ul> <li>Yes O No</li> </ul>          | • No: If changes were entered to the <i>tax</i>             |
|              |                                |                                                                | <i>amount(s)</i> on the deduction screen, the               |
|              |                                |                                                                | recalculation would overwrite the changes,                  |
|              |                                |                                                                | click  ONo.                                                 |
|              | 1                              | Lookup OK Cancel                                               |                                                             |
|              |                                | 1                                                              | The selections for each tax type are                        |
| 6 Add Void   | 1 7 Add Manual 8 A             | dd Cost Code 9 Del Cost Code 0 Recalculate Pay Register        | independent of each other.                                  |
|              |                                |                                                                |                                                             |

Run the **[0 Recalculate]** process as often as needed. This allows entering changes, recalculating, entering additional changes and recalculating again.

# 6 [RESET ALL DEDS] BUTTON

There is a button on the **Manual Check** screen that will remove all the deductions from the manual check and refresh them with the deductions from the employee's maintenance screen. Use this button if the manual check is created for an employee with an unknown weekly schedule. With an unknown schedule, no \$\$ amount are bought into the timesheets, therefore only tax and percentage-based deductions will be brought in.

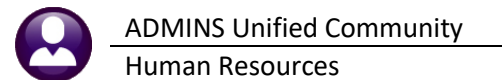

| 400 | 🔤 [AUC]   | 6203   | 3-Void/Manual    | /Figure  | Paycheck         |                           |         |                |                                   |                                       |                |                       |              |
|-----|-----------|--------|------------------|----------|------------------|---------------------------|---------|----------------|-----------------------------------|---------------------------------------|----------------|-----------------------|--------------|
|     |           |        |                  |          | Ν                | lanual Er                 | ntry-T  | imeshe         | ets                               |                                       |                |                       |              |
|     | Goto      |        | Warrant          | 000000   | Pe               | riod                      | to      | 07-Mar-20      | 21                                | Tax Table                             | Exemptions     | Gross                 | 2498,50      |
|     | Actions   |        | Employee<br>Bank | 000040   | Check 000        | DRE, KEITH F              |         | _              |                                   | Fed FED2020 M<br>State MA M           | 2              | Deductions<br>Net Pay | 2498,50      |
|     |           |        | Pay Period       | WE       | Figure Che       | ck UNCALCUL               | ATED    | Base Ad        | i 🗆                               | Other                                 |                | Benefits              | 34.57        |
|     |           |        |                  |          |                  |                           |         |                |                                   |                                       |                |                       |              |
|     |           | 1 T    | imesheets        |          | 2 Wages          |                           | 3 D     | eduction Entry | 1                                 | 4 Benefit Entry                       |                | 5 Base Bucket         | 5            |
|     | Cost Code | Descri | ption            |          |                  | Amount P                  | reTax C | order Bank     | Account                           | Туре                                  | Additional Inf | ormation              |              |
|     | NC-PN8    | NORFO  | OLK CTY PEN 8%   |          |                  | 199.88                    | V       | 100            |                                   | Checking Souing                       | NOT EDITOR     | E - 2 OF DO           | CEDII        |
|     |           |        |                  |          |                  | 100,000                   |         | 100            |                                   | O Checking O Saving                   | NOT EDITHE     | LE = % UF DF          | SEB0         |
|     | NC2%      | NORFO  | DLK CTY 2%       |          |                  | 38,43                     | Y       | 100            |                                   | Checking O Saving                     | NOT EDITABL    | LE - % OF BF          | SEBU         |
|     | NC2%      | NORFO  | DLK CTY 2%       |          |                  | 38.43                     | Ý.      | 100            | A state of the second state of    | O Checking O Saving                   | NOT EDITABL    |                       | SEBU         |
|     | NC2%      | NORFO  | DLK CTY 2%       |          |                  | 38.43                     | Ŷ       | 100            | . And a little of a second second | Checking Saving                       | NOT EDITABL    | LE - % OF BA          | SEBU         |
|     | NC2X      | NORFO  | DLK CTY 2%       |          |                  | 38.43                     | Ý       | 100            |                                   | Checking Saving     Checking Saving   |                | LE - % OF BF          | SEEBU        |
|     |           | NORFO  | FAMILY           |          |                  | 38.43                     | Ý.      |                |                                   | Checking Saving     Saving     Sevine |                | LE - X OF BA          | SEED<br>SEED |
|     |           |        | SAMILY           |          | Totals           | 38.43<br>1/1 d<br>2498.50 | Y       |                |                                   | Checking Saving                       |                |                       |              |
|     |           |        | SEMILY 2%        |          | Totals<br>0 Reca | 2498.50                   | Rec     | alc All De     | ds                                | Checking Saving                       |                |                       |              |
|     |           | ZAdd   |                  | oda 9.Da | Totals<br>0 Reca | 2498.50                   | Rec     | aic All De     | ds                                | Checking Saving                       |                | LE - X OF BA          |              |

-- Added 02-Apr-2021 By THERESA Changed by

Figure 5 The screen has a button to refresh the deductions from the employee maintenance screen

Use the button when time is added to the timesheet screen and the default deductions that use a table or flat rate can now be deducted from the known amount.

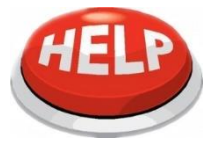

Note: Any deductions added on the manual check deductions tab that do not exist on the employee's maintenance screen will be removed and must be re-added manually if the [Reset All Deds] button is used.

### 6.1 Example – Using the Button

|             |                                                                                                    | Manua                                  | Entry-Timesheets  |                         |                            |
|-------------|----------------------------------------------------------------------------------------------------|----------------------------------------|-------------------|-------------------------|----------------------------|
| Goto        | Warrant                                                                                                    | 000000 Period                          | to 07-Mar-2021    | Tax Table Exemptions    | Gross 124,93               |
| Actions     | Employee<br>Bank<br>Day Pariod                                                                                                    | 0000040 0 Note M00<br>Check 0000000 Da | RE, KEITH F       | State MA M 2            | Net Pay 124,93<br>Renefits |
| -           |                                                                                                    |                                        |                   |                         |                            |
|             | 1 Timesheets                                                                                                    | 2 Wages                                | 3 Deduction Entry | 4 Benefit Entry         | 5 Base Buckets             |
| ork Date    | Pay Code Hours                                                                                                    | Days Rate                              | Flat S Amount     | 20 0000 001 00 00 E1110 | Customer Reason            |
| 1-nai-2021  | DREG                                                                                                    | .25 499.7000                           | 124.93            | 22-0000-004-00-00-51110 |                            |
|             | Totais                                                                                                    |                                        |                   |                         |                            |
|             |                                                                                                    | .25                                    | 124.93            |                         |                            |
|             | and a second second sec |                                        |                   |                         |                            |
| Notes for t | his line Note                                                                                                    |                                        |                   |                         |                            |

A manual check is created for employee #40, who as an unknown schedule. After the first entry is made, the check is recalculated. This results in only percentage-based deductions and tax being taken out on the deductions screen.

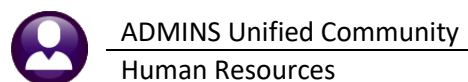

IAUC1 6203-Void/Manual/Figure Paych Manual Entry-Timesheets ---Tax Table---Fed FED2020 M State MA M Goto. Period Warrant to 07-Mar-2021 Exemptions Gross 124,93 MOORE, KEITH F Deductions Employee Bank 124,93 2 Actions Net Pay Benefits Pay Period Check CALCULATED WE Figure Base Adj. 🗌 1.81 1 Timesheets 2 Wages C 3 Ded 4 Benefit Entry 5 Base Buckets Additional Information NOT EDITABLE - % OF BASEBU NOT EDITABLE - % OF BASEBU Cost Code Description NC-PN8 NORFOLK CTY PEN 8% Amount PreTax Order Bank 9,99 Y 100 Account Туре NORFOLK CTY 2% 100 NORFOLK CTY 2% PILGRIM FAMILY TOWN FULLTIME 046001084 MEDICARE MEDICARE OV FED 2020 TA TOWN LYPE PLGF TWN 10 105 106 NOT EDITABLE - % OF BASEBU NOT EDITABLE - % OF BASEBU 1.81 OVP None of the 113,13 TOWN LIFE flat rate or TOWN LIFE I STATE TAX ADDL STATE AIM FUND SE COLONIAL LI NEXTEL GAR table driven deductions are taken 9999 CI DIRECT DEPI 1310921358 O Checking () Saving Ν Total 124.9 6 Add Void 7 Add Manual 8 Add Cost Code 9 Del Cost Code 0 Recalculate Recalc AI Deds Pay Register Print Check Print Multiple Checks Remove Check VM Warrant List - Added 02-Apr-2021 By THERESA Changed by

Changes are made to the timesheets, adding dollars.

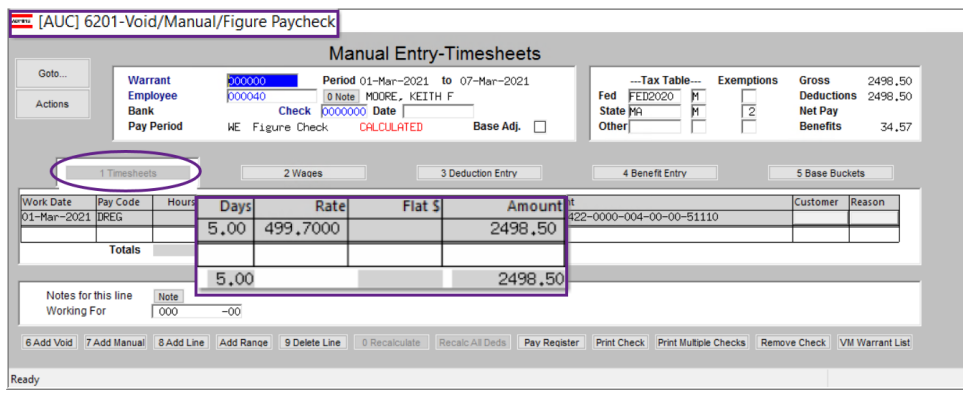

The results of using the **[O Recalculate]** button versus the new button are shown below:

| (AUC] 6203-                                                                                                    | Void/Manual/Figure Paycheck                                                                                                    |                                                                                                    |                      | 📼 [AUC] 6203-Void/Manual/Figure Paycheck                                                                                                    | 1        |
|----------------------------------------------------------------------------------------------------|----------------------------------------------------------------------------------------------------|----------------------------------------------------------------------------------------------------|----------------------|----------------------------------------------------------------------------------------------------|----------|
|                                                                                                    | Ν                                                                                                    | anual Entry-Timeshe                                                                                                    | eets                 | Manual Entry-Timeshee                                                                                                    | ts       |
| Goto Actions                                                                                                    | Warrant 200000 Per<br>Employee 000040 M00<br>Bank Check 000<br>Pay Period KE Figure Che                                                                                                    | riod to 07-Mar-20<br>DRE, KEITH F<br>DOCODO Date<br>ack CALCULATED Base Ac                                                                                                    | 021<br><b>1</b> j. 🗆 | Goto         Warrant         200000         Period         01-Mar-2021         to 07-Mar-202           Actions         Employee         000040         MODRE, KEITH F         MODRE, KEITH F           Bank         Check         0000000         Date         Date           Pay Period         KE         Figure Check         CALLATED         Base Adj.                                                                                                    |          |
| 1 Time:                                                                                                    | sheets 2 Wages                                                                                                    | 3 Deduction Entr                                                                                                    | v                    | 1 Timesheets 2 Wages 3 Deduction Entry                                                                                                    | R        |
| Cost Code Description<br>NC-PNB NORFOLK<br>NC22X NORFOLK<br>PLGF THN PILORTH<br>MEDICAR<br>MEDICAR<br>MEXIEL<br>MEDICAR<br>MEDICAR<br>MED | an<br>CTY PEN 8X<br>CTY 2X<br>FFMILY TORN<br>E 046001084<br>E 0VER #200,000<br>0 TEXT FABLES<br>FE INS- PROF UNION 10K 10K<br>RM<br>ATE TRX/RDSEP<br>ID SERV.<br>L LIFE<br>GRNUSH<br>DEPOSIT | Amount PreTax         Order Bank           199,88         Y         100           38,43         Y         100           Y         102         Y           Y         105         36,23           Y         106         Y           492,99         N         119,73           N         N         5           N         5         1611,24           N         9999         CI | Accob.               | Cost Code         Description         Amount/PreTax         Order(Bank           NC=PN8         NORFOLK CTY PEN 8X         199,88         Y         100           NC2X         NORFOLK CTY PEN 8X         199,88         Y         100           NC2X         NORFOLK CTY PEN 8X         139,88         Y         100           NC2X         NORFOLK CTY PEN 8X         38,43         Y         100           PLGF TMN PILGRIM FAMILY TOWN         114,49         Y         102           DEFVOL         FULLTIME 046001084         245,00         Y         106           MEDITARE         MEDICARE         34,67         Y         106           MEDITARE         4200,000         Y         106         Y         106           MEDITARE         MADILSTRITE INS- PROF UNION 10K 10K         .30         N         N           MA         STATE TAK/ADSEP         11,50         N         N           MA         STATE TAK/ADSEP         11,50         N         N           MA         ADL STATE TAK/ADSEP         11,50         N         N           MA         ADL STATE TAK/ADSEP         11,50         N         N           MA         ADL STATE TAK/ADSEP         11,50 | Account  |
| 6 Add Void 7 Add Mar                                                                                                    | alculate] button brings<br>deductions and recalc<br>Totals                                                                                                    | 2498,50<br>0 Recalculate Recalc All Deds Pa                                                                                                    | v Reusie             | New button brings in all deductions and<br>recalculates tax           Totals         2498,50           6 Add Void         7 Add Manual         8 Add Cost Code         9 Del Cost Code         0 Recalculate         Recalc All Deds         Pay 5           0 Addred 02. Are 2021 But         Channed but         Channed but         Channed but         Channed but         Channed but                                                                                                    | Register |

Figure 6 The [O Recalculate] button and new button behavior impact the deductions

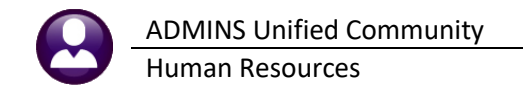

### 7 PRINT PAY REGISTER

Click the **[Pay Register]** button to print the detail for this check. Retain this printed record in the same manner that payroll registers are retained. This report also prints when the **[Print Check]** step is used.

6 Add Void 7 Add Manual 8 Add Cost Code 9 Del Cost Code 0 Recalculate Pay Register Check Print Multiple Checks Remove Check VM Warrant List

#### TIP

Retain this report in the payroll file for the next pay cycle. Cross-reference this report with the payroll register report(s) to confirm that the manual check was properly included in the payroll warrant.

|                                  |                   |                     | Town of A      | DMINS                 |                          |        |
|----------------------------------|-------------------|---------------------|----------------|-----------------------|--------------------------|--------|
|                                  |                   |                     | Void/Manual Pa | y Register            |                          |        |
| Warrant: 000000                  |                   |                     |                |                       |                          |        |
| Employee: 002855 MARSHALL, KEITH | I R               | Gross Pay           | 7: 932.00      | Federal Tax Wages     | 841.02 State Taxes       | -49.40 |
|                                  |                   | Deductions          | s: 932.00      | Medicare Wages        | 932.00 Pension Plan Flag | -90.98 |
|                                  |                   | Net Pay             | 7:             | State Taxable Wages   | 932.00                   |        |
|                                  |                   |                     |                | Retirement Wages      | 932.00                   |        |
|                                  |                   | Benefits            | s: 13.51       | Total Wages           | 932.00                   |        |
|                                  |                   | Net Direct Deposit  | 5: 658.36      | Federal Taxes         | -119.78                  |        |
| Work Date Pay Code               | Hou               | rs Days I           | Rate Flat Amt  | Pay Amount Position   | Account                  |        |
| 18-Jun-2015 REGULAR - hours      | 8.                | 00 23.3             | 3000           | 186.40 T210P0L0FF 01  | 1000210000002000051150   |        |
| 19-Jun-2015 REGULAR - hours      | 8.                | 00 23.3             | 3000           | 186.40 T210P0L0FF 01  | 1000210000002000051150   |        |
| 20-Jun-2015 REGULAR - hours      | 8.                | 00 23.3             | 3000           | 186.40 T210POLOFF 01  | 1000210000002000051150   |        |
| 23-Jun-2015 REGULAR - hours      | 8.                | 00 23.3             | 3000           | 186.40 T210P0L0FF 01  | 10002100000002000051150  |        |
| 24-Jun-2015 REGULAR - hours      | 8.                | 23.3                | 3000           | 186.40 T210POLOFF 01  | 10002100000002000051150  |        |
| 25-Jun-2015 REGULAR - hours      | 8.                | JU 23.3             | 3000           | 186.40 T210P0L0FF 01  | 10002100000002000051150  |        |
| 25-Jun-2015 REGULAR - Hours      | °.                | DU 23.0<br>DO 22.0  | 2000           | 106.40 1210P0L0FF 01  | 1000210000002000051150   |        |
| 30-Jun-2015 REGULAR - hours      | 8.                | 0 23.3              | 3000           | 186.40 T210P0L0FF 01  | 10002100000002000051150  |        |
| 01-Jul-2015 REGULAR - hours      | 8.                | 00 23.3             | 3000           | -745.60 T210P0L0FF 01 | 10002100000002000051150  |        |
| 01-Jul-2015 SICK ACCRUAL         | 10.               | 00                  |                | T210POLOFF 01         | 10002100000002000051150  |        |
| 01-Jul-2015 Holiday Day Forfeitu | ire               | 16.00               |                | T210POLOFF 01         | 10002100000002000051150  |        |
|                                  |                   |                     |                |                       |                          |        |
| Wages                            | Deduc             | tions               | Benefit        | s                     | Hours/Days               |        |
| Holiday Day Forfe                | DIRECT DEPOSIT    | 658.36 MKI          | DICARE         | 13.51 Holiday Day     | 7 Forfe 16.00 Day        |        |
| REGULAR - HOURS 932.00           | STATE TAX         | 49.40               |                | REGULAR - P           | 10urs 80.00 Hrs          |        |
| SICK ACCROAL                     | MEDICADE          | 13 51               |                | SICK ACCROS           | 10.00 Hrs                |        |
|                                  | NORFOLK CTY PEN 9 | 83.88               |                |                       |                          |        |
|                                  | NORFOLK CTY 2%    | 7.10                |                |                       |                          |        |
|                                  |                   |                     |                |                       |                          |        |
| 6207-HRPAIREGVOID.REP            | Princed 30-Jun-20 | 15 at 13:21:55 by 1 | Torm of a      | DMTNG                 |                          | Page 2 |
|                                  |                   |                     | Void/Manual Pa | v Register            |                          |        |
|                                  |                   |                     |                |                       |                          |        |
| Warrant: 000000                  |                   |                     |                |                       |                          |        |
| Check Date: 30-Jun-2015          |                   |                     |                |                       |                          |        |
|                                  |                   |                     |                |                       |                          |        |
| Base Buckets 1 thru 20           |                   | Base Buckets 21 t   | hru 40         |                       |                          |        |
|                                  |                   |                     |                |                       |                          |        |
| Federal Tax Wages                | 841.02            | OJI/111F wages      |                |                       |                          |        |
| Medicare Wages                   | 932.00            | Clothing non taxs   | able           |                       |                          |        |
| State Taxable Wages              | 932.00            | car allowance       |                |                       |                          |        |
| Retirement Wages                 | 932.00            | Clothing taxable    | _              |                       |                          |        |
| iotai Wages<br>Markara Carr      | 932.00            | Senior Tax Gross    | гау            |                       |                          |        |
| Workers Lomp<br>Redevel Texes    | -110 75           | Senior lax Net      |                |                       |                          |        |
| State Taxes                      | -49 40            | KOON CONCLEDUCION   | •              |                       |                          |        |
| Reportable Health Care Cost      |                   |                     |                |                       |                          |        |
| -                                | i                 |                     |                |                       |                          |        |
|                                  | 1                 |                     |                |                       |                          |        |
| TAXABLE BENEFITS                 |                   |                     |                |                       |                          |        |
|                                  |                   |                     |                |                       |                          |        |
|                                  |                   |                     |                |                       |                          |        |
|                                  | 1                 |                     |                |                       |                          |        |
|                                  | i                 |                     |                |                       |                          |        |
| Pension Plan Flag                | -90.98 I          |                     |                |                       |                          |        |
| Deferred Comp Wages              | 1                 |                     |                |                       |                          |        |
| EFT Deductions                   | I.                |                     |                |                       |                          |        |
|                                  |                   |                     |                |                       |                          |        |
| Approved by                      |                   |                     |                |                       |                          |        |
|                                  |                   |                     |                |                       |                          |        |

### 8 PRINT THE CHECK

| 6 Add Void 7 Add Manual 8 Add Cost Code 9 Del Cost Code 0 Recalculate Pay Register Print Check Be Checks Remove Check VM Warrant List |                                         |                           |                    |             | 1             |              |                 |
|----------------------------------------------------------------------------------------------------|-----------------------------------------|---------------------------|--------------------|-------------|---------------|--------------|-----------------|
|                                                                                                    | 6 Add Void 7 Add Manual 8 Add Cost Code | 9 Del Cost Code 0 Recalcu | ulate Pay Register | Print Check | Itigle Checks | Remove Check | VM Warrant List |
|                                                                                                    |                                         |                           |                    |             |               |              |                 |

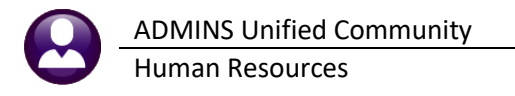

.. .

the [Print

| [AUC] 6204-Void/Manual/Figure Paycheck [theresa]                 | >                                                                                                    | <                                                        | Nhen all th                          | ne entries are                              | e correct, c      | lick on the [Prin |
|------------------------------------------------------------------|----------------------------------------------------------------------------------------------------|----------------------------------------------------------|--------------------------------------|---------------------------------------------|-------------------|-------------------|
| Print Manual                                                     |                                                                                                    |                                                          | Check] butt                          | ton to print a                              | a single ma       | anual check. A    |
| Required: Enter In-Process Warrant#                              |                                                                                                    | d                                                        | lialog box                           | will appear.                                | Enter a va        | alid in-process   |
|                                                                  |                                                                                                    | v                                                        | varrant nu                           | mber or use                                 | Lookup            | to select from a  |
| Lookup <u>O</u> K <u>C</u> ancel                                 | Clear <u>A</u> ll                                                                                                    | l li                                                     | ist of avail                         | able warran                                 | ts.               |                   |
| Warrants                                                         |                                                                                                    | _                                                        |                                      |                                             | ×                 |                   |
| Warrant Start                                                    | End Per:                                                                                                    | iod CheckDate                                            | Bank PostDate                        | EntryUser                                   | NoTime <b>Tof</b> |                   |
| 803267 08-Pug<br>903266 01-Pug<br>903264 01-Pug<br>903261 01-Pug | -2019 14-Aug-2019 WE<br>-2019 07-Aug-2019 WE<br>-2019 07-Aug-2019 WE<br>-2019 07-Aug-2019 WE<br>-2019 14-Aug-2019 BI | 21-Aug-2019<br>14-Aug-2019<br>14-Aug-2019<br>21-Aug-2019 | Payr<br>Payr<br>Payr<br>Payr<br>Payr | MNDALAN<br>JDIONIS<br>MNDALAN<br>LVALANZOLA | × × ×             |                   |
|                                                                  |                                                                                                    |                                                          | OK Find                              | Search Cancel                               | Help Eof          |                   |

#### 9 PRINT MULTIPLE CHECKS

Pay Register Print Cleck VM Warrant List 6 Add Void Print Multiple Checks Check 7 Add Manual 8 Add Cost Code 9 Del Cost Code 0 Recalculate

This is a process for printing multiple manual checks (for example, at the end of the year to account for the personal use of a municipal vehicle). The steps are as follows:

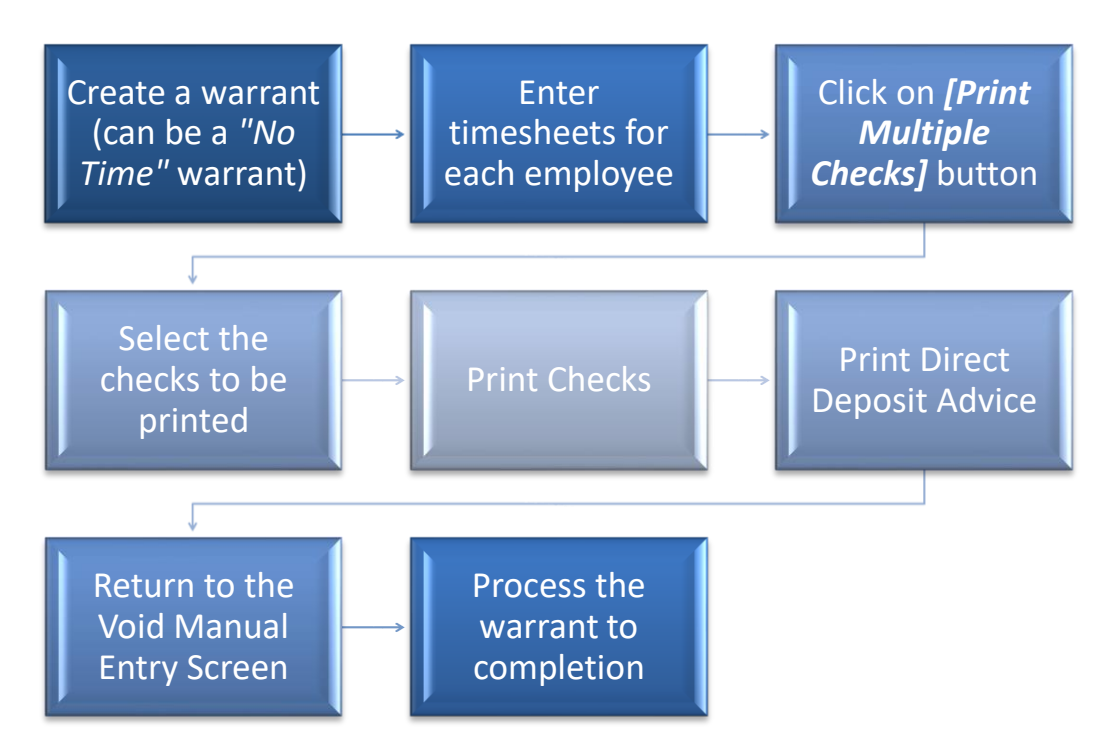

Click [Print Multiple Checks] to select any checks from the process that have been CALCULATED or **REISSUED** (*limited to checks in timesheet groups to which the user has access*). If another user is viewing

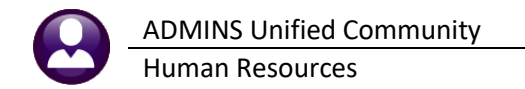

a record where the status is **CALCULATED** or **REISSUED** – the record will not be selected since the record is *locked* by the other user.

Once a check has been selected for the **[Print Multiple Checks]** the status will change from **CALCULATED** or **REISSUED** to **SELECTED**. Checks that are **SELECTED** will not be editable or printable by any other user until the person running the **[Print Multiple Checks]** process either prints or releases the records. Checks are set to **MANUAL** if the check or deposit advice was printed via this step.

On exiting the **[Print Multiple Checks]** screen, unprinted checks and deposit advices will be released back to **CALCULATED** or **REISSUED** status.

### 9.1 Select Checks to Print

| Select Checks to Print |                        |              |     |                             |     |                |             |         |              |             |              |     |          |
|------------------------|------------------------|--------------|-----|-----------------------------|-----|----------------|-------------|---------|--------------|-------------|--------------|-----|----------|
| Goto                   | 1                      |              |     | 2 3                         |     | 4              | 5           | 6       |              | 7           |              |     |          |
| Actions                | 0 Ret                  | urn Void/Mai | ual | 1 Select All 2 Deselect All |     | 3 Error Report | 4 Pay Reg   | ister 5 | Print Checks | 6 Print Dep | oosit Advice |     |          |
| Sel Emplo              | oyeeWarrant            | Check        | Тур | Name                        | Pay | Start          | End         | Gross   | Deductions   | Net Pay     | Benefits E   | ror | 1        |
| 0013                   | <mark>75</mark> 000000 | 0000000      | D   | WORSLEY, MICHAEL F          | WE  | 08-Dec-2019    | 21-Dec-2019 | 106.17  | 106.17       |             | 4            | 2   |          |
| 0028:                  | 14 000000              | 0000000      | Р   | DROHAN, MARIE ELAINE        | BI  | 15-Feb-2020    | 16-Feb-2020 | 629,76  | 139.14       | 490,62      | 9,13         |     |          |
| 00514                  | 43 000000              | 0000000      | Ρ   | GAGNE, MICHAEL              | BI  | 05-Feb-2020    | 18-Feb-2020 | 1977.60 | 570,70       | 1406.90     | 28,68        |     |          |
| 0060                   | 06 000000              | 0000000      | Ρ   | CARRIERE, LAWRENCE L        | B3  | 03–Jan–2020    | 10-Jan-2020 | 1119,84 | 322,61       | 797.23      | 16.24        |     |          |
| 00618                  | 89 000000              | 0000000      | Ρ   | WALDEN, MARIE J             | B3  | 03–Jan–2020    | 10-Jan-2020 | 941,40  | 237.13       | 704.27      | 13.65        |     |          |
| 0071                   | 72 000000              | 0000000      | Ρ   | EGAN, KEITH J. SR           | BI  | 05-Feb-2020    | 18-Feb-2020 | 930,00  | 220,21       | 709.79      | 13.49        |     |          |
| 8                      | 9                      | 10           | 11  |                             |     |                |             |         |              |             |              | 2   |          |
|                        | _                      | <u> </u>     |     |                             | 1   |                |             |         |              |             |              | ~   | <u>.</u> |
| tv.                    |                        |              |     |                             |     |                |             |         |              |             |              |     |          |

#### Figure 7 Print Checks Selection Screen

Select checks for printing on this screen. The screen elements are described in the table below:

|    | Button or Column     | Description / How Used                                                                                                    |
|----|----------------------|----------------------------------------------------------------------------------------------------|
| 1. | [Return Void/Manual] | Return to the Void/Manual/Figure Check Entry screen                                                                                                    |
| 2. | [Select All]         | <ul> <li>Set the Sel column with a check ☑ with these exceptions:</li> <li>any manual check with an <i>error</i> in the Error column</li> <li>if the check has already been printed –a check# and warrant# is displayed – see #9 and #10 below</li> </ul> |
| 3. | [Deselect All]       | Will remove the check 🗹 from all records                                                                                                    |

ADMINS Unified Community Human Resources

Button or Column

4. [Error Report]

Description / How Used

Run this report to review errors; a manual check cannot be selected for printing until errors has been corrected. Any other check or direct deposit advice selected in the screen that is error-free may be printed.

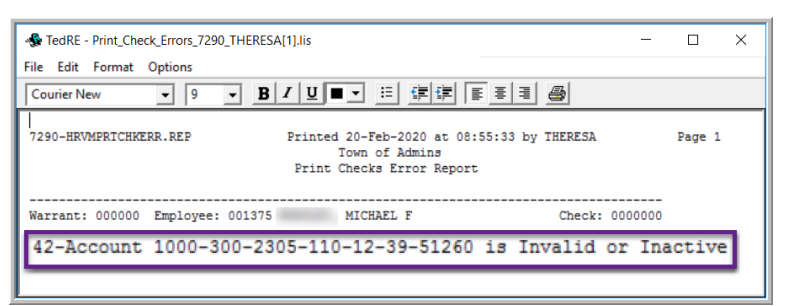

Exit this screen, fix the error, return to the [Print Multiple Checks] screen; if there are errors indicated in the Error column, run the [Error Report] again. Continue with printing checks and direct deposit advices.

If a single check has an error, rather than returning to the multiples screen, just [Print] the check from the [Void/Manual/Figure Check Entry] screen.

5. [Pay Register]

If there are no records selected for processing, and the Pay Register button is clicked, an information message will pop up: Runs the pay register for all selected checks (both printed and deposit advices together). This report is also

| I Task 7292: Void/Manual Pay Register                       | × |
|-------------------------------------------------------------|---|
| Void/Manual Pay Register                                    |   |
| Run as  Preview  Print  PDF If Printing use Duplex  Yes  No |   |
| Lookup OK Cancel Clear All                                  |   |

produced when checks or deposit advices are printed.

[OK] – will run the pay register [Cancel] – will cancel the process – nothing will be done

| • P3-No records selected to process           • Max * 1000           • Max * 1000           • Max * 100           • Max * 100           •                                                                                                    | [AUC] 7288-Select Checks to Print × | 6207-HEFRYEETVOID.REP Printed 20-Feb-2020 at 10:30:03 by THERESA Page Town of Admine Void/Menual Pay Resister                                                                                                    |
|----------------------------------------------------------------------------------------------------|-------------------------------------|----------------------------------------------------------------------------------------------------|
| OK         Norm         Norm         N                                                                                                    | P79-No records selected to process! | Rarranti 00000<br>Claef, fata: 20-Pab-2020<br>Deployee: 001109 Deployee 001109 Deployee 001109 Deplo |
| Image: State of the state of the state o | ОК                                  | Construction         Construction         Construction<                                                                                                    |
| vihitoser to.                                                                                                    |                                     | Image: Second Processing Second Processing Second Procesond Processing Second Processing Second Processing Second Process                        |

#### Button or Column

#### **Description / How Used**

The pay register will begin each employee's record at the top of the page, so if there are seven checks, at minimum seven pages of pay register will be produced (employee records with a large number of cost codes and pay codes may require two pages.)

6. [Print Check]

The informational messages and prompts are the same for checks and deposit advices. The messages for checks are shown in the images provided here.

7. [Print Deposit Advice] The informational messages and prompts are the same for checks and deposit advices. The messages for checks are shown in the images provided here.

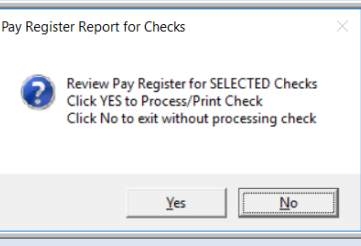

option to continue.

If **O Yes**, the checks will print.

Selecting **O** No will return focus to the **"Select Checks to Print"** screen. An information message will confirm that the process was terminated.

For all selected records where the **TYPE** column is **"D"** [Direct Deposit], first the pay register report will be displayed along with a prompt that gives the option to continue.

For all selected records where the **TYPE** column is **"P"** [**Printed**], first the pay register report will be displayed along with a prompt that gives the

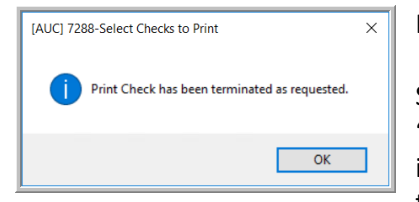

If **O** Yes, the deposit advice(s) will print.

Selecting **O** No will return focus to the "Select Checks to Print" screen. An information message will confirm that the process was terminated.

\*\* Please Note: The [Print Check] and [Print Deposit Advice] buttons will toggle on and off depending if any of those types of checks have been selected.

| 8.  | <b>Sel</b> Column | If there is an error – the record cannot be selected for processing. (this also applies to the select all) |
|-----|-------------------|----------------------------------------------------------------------------------------------------|
| 9.  | Warrant # Column  | Will display the warrant# if the check/deposit advice has been printed                                     |
| 10. | Check # Column    | Will display the check# if the check/deposit advice has been printed                                       |
| 11. | Type Column       | The types are <b>"P"</b> for <b>Printed</b> and <b>"D"</b> for <b>Direct Deposit Advice</b>                |

**Note**: While the screen presents both checks and deposit advices, the two types cannot be processed simultaneously. If both types are present and selected in the screen, print the checks; on completion; it will return to this screen to allow printing the deposit advices. Once some of the checks or deposit advices are printed from the screen, the screen will show the warrant and check# of the checks.

ADMINS Unified Community Human Resources

#### **Button or Column**

#### **Description / How Used**

| Goto |             |             |         |          | S              | ele | ct Checks      | to Print    |         |                |            |              |       |    |
|------|-------------|-------------|---------|----------|----------------|-----|----------------|-------------|---------|----------------|------------|--------------|-------|----|
| Sel  | Employee    | Warrant     | Check   | Тур      |                |     |                |             |         |                |            |              |       |    |
| ET.  | 001375      | 000000      | 0000000 | D        | 2 Deselect All |     | 3 Error Report | 4 Pay Rec   | ister   | 5 Print Checks | 6 Print De | posit Advice |       |    |
|      | 002814      | 000000      | 0000000 | Ρ        |                | Pay | Start          | End         | Gross   | Deductions     | Net Pay    | Benefits     | Error | 1^ |
|      | 005143      | 903302      | 0095823 | P        | LF             | WΕ  | 08-Dec-2019    | 21-Dec-2019 | 106.17  | 106.17         |            |              | 42    |    |
|      | 000110      | 50000E      | 0000020 | <u> </u> | LAINE          | BI  | 15-Feb-2020    | 16-Feb-2020 | 629.76  | 139.14         | 490,62     | 9.13         |       | 1  |
|      | 005158      | 903302      | 0095824 | P        |                | BI  | 05-Feb-2020    | 18-Feb-2020 | 1977.60 | 570.70         | 1406.90    | 28,68        |       | 1  |
|      | 006006      | 907702      | 0095925 |          | ΗE             | BI  | 14-Feb-2020    | 14-Feb-2020 | 541.67  | 87.70          | 453,97     | 7.85         |       | 1  |
|      | 0000000     | 505502      | 0000020 |          | INCE L         | B3  | 03-Jan-2020    | 10-Jan-2020 | 1119.84 | 322.61         | 797,23     | 16,24        |       | 1  |
|      | 06189 00000 | 0 0000000 1 | P       |          |                | B3  | 03-Jan-2020    | 10-Jan-2020 | 941.40  | 237.13         | 704.27     | 13.65        |       | 1  |
|      | 07172 00000 | 0 0000000 0 | P       |          |                | BI  | 05-Feb-2020    | 18-Feb-2020 | 930.00  | 220,21         | 709,79     | 13,49        |       | 1  |
|      | 10508 00000 | 0 0000000   | D       | -        |                | B3  | 03-Jan-2020    | 10-Jan-2020 | 1742,20 | 1742.20        |            | 25,26        |       | 1  |
|      | 70305 00000 | 0 0000000   | D       |          |                | BI  | 05-Feb-2020    | 18-Feb-2020 | 412,80  | 412.80         |            | 5,99         |       | 1  |
|      | 70423 00000 | 0 0000000 0 | P       | -        |                | BI  | 09-Feb-2020    | 09-Feb-2020 | 139.68  | 8.69           | 130,99     | 2.03         |       | 1  |

12. Error Column

The **Error** column will list the error number – any time an error is listed, run the **[Error Report]** to comprehend the error.

- 1. Totals do not match contact <a href="mailto:support@admins.com">support@admins.com</a>
- 2. Negative net pay correct the error causing the negative net
- 3. Account # missing supply the account number on the employee maintenance screen
- 4. 4XXX an error that starts with a 4 means that line# XXX will be an invalid account
- 5. 5XXX any error that starts with a 5 means that line# XXX account cannot be a control account
- 6. 6XXX any error that starts with a 6 means that line# XXX Cost Code **Bank** is set but is missing an account number or account type

7XXX – any error that starts with a 7 means that line# XXX Cost Code **Account** is set but is either missing the bank or bank account type or is a non-direct deposit code

Errors codes that begin with a **"6"** or **"7"** apply to the Bank, Account# and Account Type on the **[3 Deduction Entry]** tab of the **Void/Manual** screen

|            | M                                          | anual Ent     | ry-Tim          | esheets      |                             |                              |        |
|------------|--------------------------------------------|---------------|-----------------|--------------|-----------------------------|------------------------------|--------|
| Goto       | Warrant 000000 Peri<br>Employee 001375 WDP | od 08-Dec-20: | 19 <b>to</b> 21 | -Dec-2019    | Tax Table                   | Exemptions Gross             | 106.17 |
| Actions    | Bank Check 000                             |               |                 | Base∆di. □   | State MA M                  | 2 Net Pay<br>Benefits        | 100,17 |
|            |                                            | IN CHECOLATED |                 |              |                             | Denento                      |        |
|            | 1 Timesheets 2 Wages                       |               | 3 Deduc         | ction Entry  | 4 Benefit Entry             | 5 Base Buckets               |        |
| Cost Code  | Description                                | Amount PreT   | ax Orde         | Bank Account | Туре                        | Additional Information       |        |
| FICA       | FICA                                       |               | Y 5             |              | Checking Saving             | NOT EDITABLE - % OF BAS      | SEBU   |
| MT-PN5     | MASS TEACHERS 5%                           |               | 100             |              | Checking O Saving           | NOT EDITABLE - % OF BAS      | SEBU   |
| FED        | FEDERAL TAX                                | 1             | 4               |              | Checking O Saving           |                              |        |
| INS-BW     | TOWN LIFE INSURANCE-BIWK-26 WK             | .12           | 4               |              | Checking O Saving           |                              |        |
| MA         | STATE TAX                                  |               | 4               |              | Checking Saving             |                              |        |
| EFTSV1     | EFT SAVINGS                                | 10,00         | N 7             | CN 80965     | O Checking  Saving          | INCLUDE IN ACH FILE          |        |
| DIRDEP     | DIRECT DEPOSIT                             | 96,05         | 1 9999          | MF 2388008   | Checking () Saving          | INCLUDE IN ACH FILE          |        |
|            |                                            |               |                 |              |                             |                              |        |
| 6 Add Void | Totals                                     | 106.17        | Pay De          | print Ch     | ack Drint Multiple Chacks D | emove Check VII Warrant List |        |
| C Add Vol  |                                            | - resalculate | Pay Re          |              | our germanungie citecus ru  |                              |        |
| Added 12   | 2-Dec-2019 By WENDY Changed by             |               |                 |              |                             | Lkup                         | UP     |

If there are errors noted on the screen, run the [Error Report] described in #4 above. The report will identify the error.

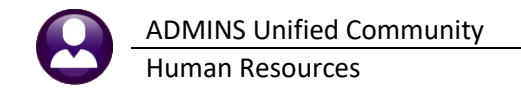

#### **9.1.1 Errors**

In Figure 7, #12, an error code # "42" is listed. This error code indicates that line #2 has an invalid account. This identifies the precise line on which there is an error.

| Goto<br>Actions                      | Warr<br>Empl<br>Bank<br>Pay F  | rant<br>loyee<br>t<br>Period | internet internet int | 00000<br>01375<br>Chec<br>E Figure C | Period 00<br>0 Note 1<br>ck 0000000<br>Check Cr | Jal Entry<br>B-Dec-2019<br>JORSLEY, MIC<br>Date<br>BLCULATED | -Timesheet<br>to 21-Dec-2019<br>CHAEL F<br>Base Adj. | s       | Tax Table Exe<br>Fed FED M<br>State MA M<br>Other | mptions Gross<br>2 Deductio<br>2 Net Pay<br>Benefits | 106.17<br>ns 106.17 |
|--------------------------------------|--------------------------------|------------------------------|----------------------------------------------------------------------------------------------------|--------------------------------------|-------------------------------------------------|--------------------------------------------------------------|------------------------------------------------------|---------|---------------------------------------------------|------------------------------------------------------|---------------------|
|                                      | 1 Timesheet                    | \$                           |                                                                                                    | 2 W                                  | ages                                            |                                                              | 3 Deduction Entry                                    |         | 4 Benefit Entry                                   | 5 Base Bu                                            | ckets               |
| Work Date                            | Pay Code                       | Hours                        | Davs                                                                                                    | Rate                                 | Flat S                                          | Amount                                                       | Position                                             | Account |                                                   | Customer                                             | Reason              |
| 09-Dec-2019                          | OVT                            | 1.00                         |                                                                                                    | 106.1700                             |                                                 | 106.17                                                       | S012TEASST5-02                                       | 1000-30 | 0-2705-110-12-00-51260                            |                                                      |                     |
| 10-Dec-2019                          | DREG                           |                              | _                                                                                                    | 300,5500                             |                                                 |                                                              | S012TEASST5-02                                       | 1000-30 | 0-2305-110-12-39-51260                            | 2                                                    |                     |
| 11-Dec-2019                          | DREG                           |                              |                                                                                                    | 300,5500                             |                                                 |                                                              | S012TEASST5-02                                       | 1000-30 | 0-2305-110-12-00-51260                            | -                                                    |                     |
| 12-Dec-2019                          | DREG                           |                              |                                                                                                    | 300,5500                             |                                                 |                                                              | S012TEASST5-02                                       | 1000-30 | 0-2305-110-12-00-51260                            | 1                                                    |                     |
| 13-Dec-2019                          | DREG                           |                              |                                                                                                    | 300,5500                             |                                                 |                                                              | S012TEASST5-02                                       | 1000-30 | 0-2305-110-12-00-51260                            |                                                      |                     |
| 16-Dec-2019                          | DREG                           |                              |                                                                                                    | 300,5500                             |                                                 |                                                              | S012TEASST5-02                                       | 1000-30 | 0-2305-110-12-00-51260                            |                                                      |                     |
| 17-Dec-2019                          | DREG                           |                              |                                                                                                    | 300,5500                             |                                                 |                                                              | S012TEASST5-02                                       | 1000-30 | 0-2305-110-12-00-51260                            |                                                      |                     |
| 18-Dec-2019                          | DREG                           |                              |                                                                                                    | 300,5500                             |                                                 |                                                              | S012TEASST5-02                                       | 1000-30 | 0-2305-110-12-00-51260                            |                                                      |                     |
| 19-Dec-2019                          | DREG                           |                              |                                                                                                    | 300,5500                             |                                                 |                                                              | S012TEASST5-02                                       | 1000-30 | 0-2305-110-12-00-51260                            |                                                      |                     |
|                                      | Totals                         | 1.00                         |                                                                                                    |                                      |                                                 | 106.17                                                       |                                                      |         |                                                   |                                                      |                     |
| Notes for<br>Working F<br>6 Add Void | his line<br>or  <br>7 Add Manu | Note<br>000<br>Jal 8 A       | -00                                                                                                    | Add Ran                              | qe 9 Delete                                     | Line 0 Rec                                                   | siculate Pay Regi                                    | ister   | Print Check                                       | Remove Check V                                       | f Warrant List      |
|                                      |                                |                              |                                                                                                    |                                      |                                                 |                                                              |                                                      |         |                                                   | Lkup                                                 | UP                  |

### 9.1.2 Printed Check

| Pay Regist | er Report for Checks                                                                                                    | ×      |
|------------|----------------------------------------------------------------------------------------------------|--------|
| 0          | Review Pay Register for SELECTED Checks<br>Click YES to Process/Print Check<br>Click No to exit without processing check |        |
|            | <u>Y</u> es                                                                                                    | kuuni. |

**[Yes]** – will continue the process and produce the check or deposit advice (depending on the button clicked)

**[No]** – will exit the process and display a message saying process terminated

If **[Yes]** is selected – close the pay register report and the following dialogue will be displayed:

| I [AUC] 7288-Select Checks to Print [theresa]      | × |
|----------------------------------------------------|---|
| Print Manual                                       |   |
| Required: Enter In-Process Warrant# 903302 PAYR    |   |
|                                                    |   |
|                                                    |   |
| Lookup <u>O</u> K <u>C</u> ancel Clear <u>A</u> ll |   |

Select an open warrant (this works the same way as the [Print Check] on the Void/Manual screen)

[LKUP] – will show all current in-progress warrants
 [OK] – will continue the process and produce the check/deposit advice
 [Cancel] – will terminate the process and nothing will be done
 [Clear <u>A</u>II] – will clear any existing warrant number

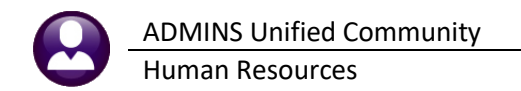

|                                                      | Town of Admin                                        | EMPLOYEE EARNINGS STATEMEN |                |                                  |                                     |                                                       |                       |                                                       |
|------------------------------------------------------|------------------------------------------------------|----------------------------|----------------|----------------------------------|-------------------------------------|-------------------------------------------------------|-----------------------|-------------------------------------------------------|
|                                                      | Boston, MA 02001                                     |                            |                |                                  |                                     |                                                       | Employ<br>Location: 1 | vee # 005143<br>'OWN -DPW                             |
| Gheck #<br>Issue Date:<br>Period Ending<br>Warrant # | t 005823<br>: 02-20-2020<br>; 02-18-2020<br>: 903302 | FEDERAL<br>STATE TA        | .TAX M<br>X MN | <u># of Exemptions</u><br>0<br>0 | Gross Pay 1<br>Withholding<br>Net 1 | <u>Current</u><br>,977.60<br><u>570.70</u><br>,406.90 | Ye                    | ar to Date<br>4,944.00<br><u>1,445.75</u><br>3,498.25 |
|                                                      | COLUMN COLUMN                                        |                            |                |                                  |                                     |                                                       |                       |                                                       |
| WAGES                                                | Hours                                                | Days /                     | Amt Y-T-       | D                                | Hours                               | Days                                                  | Amt                   | Y-T-D                                                 |
| Holiday Leave                                        |                                                      |                            | 197.7          | 6 Regular                        | 80.00                               |                                                       | 1,977.60              | 4,746.24                                              |
| WITHHOLDINGS                                         |                                                      |                            |                |                                  |                                     |                                                       |                       |                                                       |
| Additional Fed Tax                                   |                                                      | 2                          | 0.00 80.0      | 0 Deferred Comp                  |                                     |                                                       | 16.00                 | 64.00                                                 |
| Federal Tax                                          |                                                      | 17                         | 5.62 386.0     | 2 Life Insurance                 |                                     |                                                       | 14.07                 | 56.28                                                 |
| Medicare                                             |                                                      | 2                          | 8.68 71.7      | 0 Norfolk County                 |                                     |                                                       | 205.99                | 497.68                                                |
| State Tax                                            |                                                      | 10                         | 0.04 248.8     | 7 Town Insurance                 |                                     |                                                       | 0.30                  | 1.20                                                  |
| Union Dues                                           |                                                      | 1                          | 0.00 40.0      | 0                                |                                     |                                                       |                       |                                                       |

Once the check is printed, close the **ADMCrv** Crystal Reports Viewer– to be returned to the **Select Checks to Print Screen** (the screen will show the warrant and check# of what was just printed).

#### 9.1.3 Printed Deposit Advice

| ٦                                                           | Fown of Admi                                                | ns                  |                        |                          | EMPLOYEE EARNINGS STATEMENT                    |                                 |                                                   |                         |                                                           |  |  |
|-------------------------------------------------------------|-------------------------------------------------------------|---------------------|------------------------|--------------------------|------------------------------------------------|---------------------------------|---------------------------------------------------|-------------------------|-----------------------------------------------------------|--|--|
| 2<br>B                                                      | 19 Lewis Wharf<br>Boston, MA 02001                          |                     |                        |                          |                                                |                                 | I                                                 | Employ<br>Location: T   | e # 002814<br>OWN -FIRE                                   |  |  |
| Direct Depo<br>Issue Date:<br>Period Ending:<br>Warrant #:  | <b>DSIT #: 970510</b><br>02-25-2020<br>03-03-2020<br>903302 | FED<br>STA          | ERAL TAX<br>TE TAX     | <u>Status</u><br>M<br>M  | # of Exemptions<br>1<br>1                      | Gross Pay<br>Withholding<br>Net | <u>Current</u><br>440.84<br><u>440.84</u><br>0.00 | Yea                     | <u>r to Date</u><br>2,645.00<br><u>979.66</u><br>1,665.34 |  |  |
| <u>WAGES</u><br>Regular                                     | Hours                                                       | <b>Days</b><br>2.00 | <b>Amt</b><br>440.84   | <b>Y-T-D</b><br>2,645.00 |                                                | Hours                           | Days                                              | Amt                     | Y-T-D                                                     |  |  |
| WITHHOLDINGS<br>Deferred Comp<br>Medicare<br>Norfolk County |                                                             |                     | 22.00<br>6.39<br>39.68 | 66.00<br>38.35<br>259.06 | Federal Tax<br>Net Direct Deposit<br>State Tax |                                 |                                                   | 6.76<br>349.13<br>16.88 | 149.70<br>349.13<br>117.42                                |  |  |
| DIRECT DEPOSIT                                              | 101706                                                      |                     | 349 13                 |                          |                                                |                                 |                                                   |                         |                                                           |  |  |

Once the deposit advice is printed, close the **ADMCrv** Crystal Reports Viewer– to be returned to the **Select Checks to Print Screen** (the screen will show the warrant and check# of what was just printed).

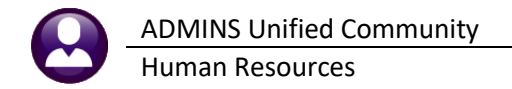

| Select Checks to Print |                                                                                             |     |                |             |         |                |            |             |       |   |  |  |
|------------------------|---------------------------------------------------------------------------------------------|-----|----------------|-------------|---------|----------------|------------|-------------|-------|---|--|--|
| Goto                   |                                                                                             |     |                |             |         |                |            |             |       |   |  |  |
| Actions                | Actions O Patron Meidllanunt A Colord All 2 Parcelant All 2 Parcel Parcet All Parcel Parcet |     |                |             |         |                |            |             |       |   |  |  |
|                        |                                                                                             |     | S Error Report | 4 Pay Key   |         | 5 Frint Checks | 0 Phillipe | POSICAUVICE |       |   |  |  |
| Sel Employ             | eeWarrant Check TypeName                                                                    | Pay | Start          | End         | Gross   | Deductions     | Net Pay    | Benefits    | Error | ^ |  |  |
| 005143                 | 000000 0000000 P GAGNE, MICHAEL                                                             | BI  | 19-Feb-2020    | 03-Mar-2020 | 1977,60 | 570,70         | 1406,90    | 28,68       |       |   |  |  |
| 005158                 | 000000 0000000 P BERGERON, KEITH E                                                          | BI  | 01-Feb-2020    | 29-Feb-2020 | 541.67  | 87,70          | 453,97     | 7.85        |       |   |  |  |
| 0071                   | 72 903302 0970509 , KEITH J. SR                                                             | BI  | 19-Feb-2020    | 03-Mar-2020 |         |                |            |             |       |   |  |  |
|                        | / E 1963302 1997 0309                                                                       |     |                |             |         |                |            |             |       |   |  |  |
|                        |                                                                                             | -   |                | -           |         |                |            |             |       |   |  |  |

Once printed and assigned a warrant/check#, it cannot be printed again, so the select checkbox will be grayed out for that record.

Print any other checks selected or select new checks to print. When finished printing the checks and direct deposits, either click return void/manual button or select a different option from the menu.

When returned to the **Void/Manual Entry** screen –the status will show **MANUAL** indicating that the check or deposit advice has been printed.

| Manual Entry-Timesheets |                               |                              |                                                                                                    |         |        |                                          |                   |            |                                           |                                          |   |            |        |
|-------------------------|-------------------------------|------------------------------|----------------------------------------------------------------------------------------------------|---------|--------|------------------------------------------|-------------------|------------|-------------------------------------------|------------------------------------------|---|------------|--------|
| Goto<br>Actions         | Warn<br>Empl<br>Bank<br>Pay I | rant<br>loyee<br>k<br>Period | 303302     Period 10      Jan-2020       005143     IO Note   GAGNE, MICHAEL       PAYR     Check     0095823     Date 20-Feb-2020       BI     Printed     MANUAL     Base Adj. |         |        | Tax Tabl<br>Fed FED<br>State MA<br>Other | e<br>MN           | Exemptions | Gross<br>Deductior<br>Net Pay<br>Benefits | 1977,60<br>IS 570,70<br>1406,90<br>28,68 |   |            |        |
|                         | 1 Timesheet                   | S                            |                                                                                                    | 2 V     | Vaqes  |                                          | 3 Deduction Entry |            | 4 Benefit Entry                           | /                                        |   | 5 Base Buc | kets   |
| Work Date               | Pay Code                      | Hours                        | Days                                                                                                    | Rate    | Flat S | Amount                                   | Position          | Account    |                                           |                                          |   | Customer   | Reason |
| 05-Feb-2020             | REG                           | 8,00                         |                                                                                                    | 24,7200 |        | 197,76                                   | T422DPWDROP-02    | 0200-45    | 0-0000-004-00-00-                         | -51130                                   | ) |            |        |
| 06-Feb-2020             | REG                           | 8,00                         |                                                                                                    | 24,7200 |        | 197,76                                   | T422DPWDROP-02    | 0200-45    | 0-0000-004-00-00-                         | -51130                                   | ) |            |        |
| 07-Feb-2020             | REG                           | 8,00                         |                                                                                                    | 24,7200 |        | 197,76                                   | T422DPWDR0P-02    | 0200-45    | 0-0000-004-00-00-                         | -51130                                   | ) |            |        |
| 10-Feb-2020             | REG                           | 8,00                         |                                                                                                    | 24,7200 |        | 197,76                                   | T422DPWDR0P-02    | 0200-45    | 0-0000-004-00-00-                         | -51130                                   | ) |            |        |
| 11-Feb-2020             | REG                           | 8,00                         |                                                                                                    | 24,7200 |        | 197,76                                   | T422DPWDR0P-02    | 0200-45    | 0-0000-004-00-00-                         | -51130                                   | ) |            |        |
| 12-Feb-2020             | REG                           | 8,00                         |                                                                                                    | 24,7200 |        | 197,76                                   | T422DPWDR0P-02    | 0200-45    | 0-0000-004-00-00-                         | -51130                                   | ) |            |        |
| 13-Feb-2020             | REG                           | 8,00                         |                                                                                                    | 24,7200 |        | 197.76                                   | T422DPWDROP-02    | 0200-45    | 0-0000-004-00-00-                         | -51130                                   | ) |            |        |
| 14-Feb-2020             | REG                           | 8,00                         |                                                                                                    | 24,7200 |        | 197,76                                   | T422DPWDR0P-02    | 0200-45    | 0-0000-004-00-00-                         | -51130                                   | ) |            |        |
| 17-Feb-2020             | REG                           | 8,00                         |                                                                                                    | 24,7200 |        | 197,76                                   | T422DPWDR0P-02    | 0200-45    | 0-0000-004-00-00-                         | -51130                                   | ) |            |        |
| 18-Feb-2020             | REG                           | 8,00                         |                                                                                                    | 24,7200 |        | 197,76                                   | T422DPWDROP-02    | 0200-45    | 0-0000-004-00-00-                         | -51130                                   | ) |            |        |
|                         |                               |                              |                                                                                                    |         |        |                                          |                   |            |                                           |                                          |   |            |        |

#### 9.1.4 Timeout

Idling on the **Select Checks to Print** screen a long time could cause the session to time out. If timed out, the system will release checks from being locked. The **SELECTED** records will be set back to **CALCULATED** or **REISSUED**. Click the **[Print Multiple Checks]** to begin again.

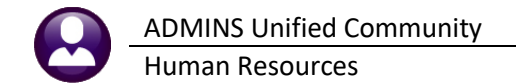

# **10 PRINT THE VM WARRANT LIST**

| 6 Add Void 7 Add Manual  | 8 Add Cost Code | 9 Del Cost Code              | 0 Recalculate | Pay Register      | Print Check | Print N | lultiple Checks | Remove Che | W Warrant I | List |
|--------------------------|-----------------|------------------------------|---------------|-------------------|-------------|---------|-----------------|------------|-------------|------|
|                          |                 |                              |               |                   |             |         |                 |            |             |      |
| 5208-HRVOIDMANUALEDT.REP | Printe          | 1 30-Jun-2015 at 1           | 3:30:42 by TH | IERESA            |             |         |                 |            | Page 1      |      |
|                          |                 | -                            | Town of       | ADMINS            |             |         |                 |            |             |      |
|                          |                 | Times                        | heet Void and | i Manual Edit Lis | t           |         |                 |            |             |      |
|                          |                 |                              |               |                   |             |         |                 |            |             |      |
|                          |                 |                              |               |                   |             |         |                 |            |             |      |
| Work Date                | Day Pay Code    | Account#                     |               |                   | Hours       | Days    | Rate            | Flat \$    | Amount      |      |
|                          |                 |                              |               |                   |             |         |                 |            |             |      |
| arrant: 902875 Period    | Ending : 25-1   | far-2015                     |               |                   |             |         |                 |            |             |      |
| Employee : 001255        | CREASIA, KAREN  | a<br>                        |               |                   |             |         |                 |            |             |      |
| Position : T135HR        | OFCR- HUMAN I   | RESOURCES DIRECTOR           |               |                   |             |         |                 |            |             |      |
| 01-Apr-2015              | day DREG        | 1000-135-0000-001            | -00-00-51115  |                   |             | -1.00   | 226.1000        |            | -226.10     |      |
| 02-Apr-2015              | day DREG        | 1000-135-0000-001            | -00-00-51115  |                   |             | -1.00   | 226.1000        |            | -226.10     |      |
| 03-Apr-2015              | day DREG        | 1000-135-0000-001            | -00-00-51115  |                   |             | -1.00   | 226.1000        |            | -226.10     |      |
| 06-Apr-2015              | day DREG        | 1000-135-0000-001            | -00-00-51115  |                   |             | -1.00   | 226.1000        |            | -226.10     |      |
| 07-Apr-2015              | day DREG        | 1000-135-0000-001            | -00-00-51115  |                   |             | -1.00   | 226.1000        |            | -226.10     |      |
|                          | Total           | # record for Posi            | tion          | 5                 |             | -5.00   |                 |            | -1,130.50   |      |
|                          |                 |                              |               |                   |             |         |                 |            |             |      |
|                          | Total           | <pre># record for Empl</pre> | oyee          | 5                 |             | -5.00   |                 |            | -1,130.50   |      |
| Employee : 002855        | MARSHALL, KEI   | TH R                         |               |                   |             |         |                 |            |             |      |
| Position : T210P0        | LOFF - POLICE   | PATROL OFFICER               |               |                   |             |         |                 |            |             |      |
| 18-Jun-2015              | dev DEC         | 1000-210-0000-002            | -00-00-51150  |                   | 8.00        |         | 23 3000         |            | 186 40      |      |
| 19-Jun-2015              | day REG         | 1000-210-0000-002            | -00-00-51150  |                   | 8 00        |         | 23.3000         |            | 186.40      |      |
| 20-Jun-2015              | day REG         | 1000-210-0000-002            | -00-00-51150  |                   | 8 00        |         | 23,3000         |            | 186.40      |      |
| 23-Jun-2015              | day REG         | 1000-210-0000-002            | -00-00-51150  |                   | 8.00        |         | 23.3000         |            | 186.40      |      |
| 24-Jun-2015              | day REG         | 1000-210-0000-002            | -00-00-51150  |                   | 8.00        |         | 23.3000         |            | 186.40      |      |
| 25-Jun-2015              | day REG         | 1000-210-0000-002            | -00-00-51150  |                   | 8.00        |         | 23.3000         |            | 186.40      |      |
| 26-Jun-2015              | day REG         | 1000-210-0000-002            | -00-00-51150  |                   | 8.00        |         | 23.3000         |            | 186.40      |      |
| 27-Jun-2015              | day REG         | 1000-210-0000-002            | -00-00-51150  |                   | 8.00        |         | 23.3000         |            | 186.40      |      |
| 30-Jun-2015              | day REG         | 1000-210-0000-002            | -00-00-51150  |                   | 8.00        |         | 23.3000         |            | 186.40      |      |
| 01-Jul-2015              | day REG         | 1000-210-0000-002            | -00-00-51150  |                   | 8.00        |         | 23.3000         |            | -745.60     |      |
| 01-Jul-2015              | day SICKACCR    | 1000-210-0000-002            | -00-00-51150  |                   | 10.00       |         |                 |            |             |      |
| 01-Ju1-2015              | day FDHOLIDA    | 1000-210-0000-002            | -00-00-51150  |                   |             | 16.00   |                 |            |             |      |
|                          | FORFEITE        | ): Annual Max allo           | wed is        |                   |             |         |                 |            |             |      |
|                          | Total           | # record for P               | tion 1        | ~                 |             | 16.00   |                 |            | 922 00      |      |
|                          | IOCAL           | # record for POS1            | cron 1        |                   | 50.00       | 10.00   |                 |            | 532.00      |      |
|                          |                 |                              |               |                   |             |         |                 |            |             |      |
|                          | Total           | <pre># record for Empl</pre> | oyee l        | .2                | 90.00       | 16.00   |                 |            | 932.00      |      |

The Void/Manual warrant list is not available for printing until the manual check is printed. This completes manual check entry and no further action is required on this screen. The check will be processed with the assigned payroll warrant. Note that the manual check record will remain accessible on this screen until the payroll warrant is posted.

Without leaving this screen, another manual check may be processed by clicking [Add Manual].

### **11 REMOVE CHECK**

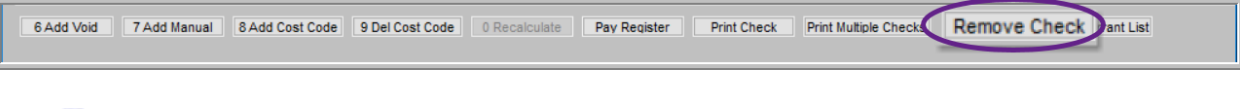

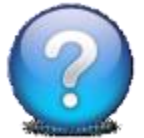

#### HOW DO I CANCEL THIS WITHOUT PRINTING AND POSTING?

Click **[Remove Check]** at any time before printing it to delete the record. If the check is viewed for printing, it is considered printed and must be voided in order to remove it.

### 12 OPTIONAL-CONTINUE WITH THE "NO-TIME" WARRANT

<u>6</u> Add Void <u>7</u> Add Manual <u>8</u> Add Line <u>9</u> Delete Line <u>0</u> Recalculate Pay Register Print Check Remove Check VM Warrant List

As shown in **Figure 2**, the **"No Time"** warrant is number **903062**. Create as many manual and void checks as needed. When printing, select the **"No Time"** warrant.

| 🔳 Warran                     | :5                      |                  |                    |                        |         |                   |               | ×                    |
|------------------------------|-------------------------|------------------|--------------------|------------------------|---------|-------------------|---------------|----------------------|
| Warrant                      | Start                   | End              | Period             | CheckDate              | Bank    | PostDate          | EntryUser     | NoTime Tof           |
| 903062                       | 24-May-2018             | 24-May-2018      | Ν                  | 24-May-2018            | PAYR    |                   | THERESA       | Y                    |
| 903057                       | 10-May-2018             | 10-May-2018      | WE                 | 10-May-2018            | PAYR    |                   | WENDY         | Y                    |
| 903052                       | 08-May-2018             | 15-May-2018      | WE                 | 15-May-2018            | PAYR    |                   | LUANN         | Y to a               |
| 1036                         | 0,                      | 0), -2 ?         | INF.               | C                      | F       |                   | 11.           |                      |
| 🔣 [AUC] 620                  | 2-Void/Manual/Fi        | gure Paycheck [t | heresa]            |                        |         | ×                 |               |                      |
| Print Manu                   | al                      |                  |                    |                        |         |                   | Select the No | -Time warrant from   |
| Dequired                     | Enter In-Draces         | o Warrant# 🗔     | 2000               |                        |         |                   | the lookup of | ach time a void or   |
| Requireu.                    | Enter m-Proces          | s warrant# 90    | <u>3062</u>  P     | AYH                    |         |                   | the lookup ea | acti unite a void of |
|                              |                         |                  |                    |                        |         |                   | manual is pri | inted.               |
|                              |                         |                  |                    |                        |         |                   |               |                      |
|                              |                         |                  |                    |                        |         |                   |               |                      |
|                              | Lookup                  | ок               | Cancel             | Clear All              |         |                   |               |                      |
|                              |                         |                  |                    |                        |         |                   |               |                      |
|                              | н <b>+ +</b> н <u>ж</u> | 🍟 🔍 💻 🖭 .        | <mark>i i</mark> i |                        |         |                   |               |                      |
|                              |                         |                  | Re                 | elease Timesh          | eets by | / Warrant         |               |                      |
| <u>G</u> oto                 |                         |                  |                    |                        | -       |                   |               |                      |
| Actions                      | These butt              | ons will all     | Morrout            |                        |         |                   |               |                      |
|                              | sh                      | ow               | Check Dat          | 1 <b>e</b> 24-May-2018 | 8       |                   |               |                      |
| 0 Summery Re                 | "No Report              | s Selected"      |                    |                        |         |                   |               |                      |
| 1 TSGroup GI Re              | oort-All ninesneer      | noah nescrihaou  |                    |                        |         |                   |               | Status               |
| GL Report-A<br>Warrant Summa | II SCHOOL-BMN           | IS memorial sch  | ool                | 6 Run Summary          | Report  | 7 Run GL Report   | 8 Re-Open     | Released             |
| TSGroup GL Repor             | t-Select TOWN -POL      | Police Depar     | tment              |                        |         |                   |               | Released             |
| 2 Approve A                  | n (                     |                  |                    |                        |         |                   |               |                      |
| 3 Re-Open A                  | .11                     |                  |                    |                        |         |                   |               |                      |
| 4 vvarrant Sch               | en                      |                  | (                  | The time she           | et grou | ps for all manu   | al checks     |                      |
|                              |                         |                  |                    | must be Ar             | oproved | l before complete | eting the     |                      |
|                              |                         |                  |                    |                        | warrant | processing.       |               |                      |
| Show Approv                  | als                     |                  | -                  |                        |         |                   | D.D.D.D.      |                      |

Figure 8 The time sheet groups for all void and manual checks in the warrant will appear here

| File Edit Ledgers                | Purchase Orders Accounts Payable Fixed Assets Human R | esources Budge Select the                       | e warrant for calculation in              | n the customary manner     |
|----------------------------------|-------------------------------------------------------|-------------------------------------------------|-------------------------------------------|----------------------------|
|                                  | S6                                                    | elect and Calorina                              | rrants                                    |                            |
| <u>G</u> oto<br>Actio <u>n</u> s | Pay a<br>Warrant Select Check Date Bank               | tee acculation Ca<br>Deds Files Exist User Name | alculation Period Perio<br>Date Start End | d<br>Warrant Status NoTime |
|                                  | 303062 🔽 24-May-2018 PAYR N                           | 1 No                                            | 24-May-2018 24-M                          | ay-2018 Selected Uncalc Y  |

Proceed with the warrant steps. Informational messages will appear during the "check print", "print deposit advices" and "create direct deposit file" if there are no records to process.